# **Dell UltraSharp 27 monitor -U2724D** Uputstvo za korišćenje

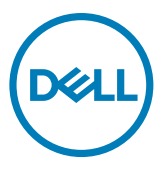

- NAPOMENA: NAPOMENA označava važne informacije koje vam pomažu da bolje koristite svoj računar.
- OPREZ: OPREZ označava potencijalno oštećenje hardvera ili gubitak podataka ako se ne slede uputstva.
- ▲ UPOZORENJE: UPOZORENJE označava potencijalno oštećenje imovine, ličnu povredu ili smrt.

Autorsko pravo © 2023 Dell Inc. ili njene pridružene kompanije. Sva prava zadržana. Dell, EMC i drugi žigovi su žigovi.kompanije Dell Inc. ili njenih pridruženih kompanija. Drugi žigovi mogu biti žigovi njihovih odgovarajućih vlasnika.

2023 – 11

Rev. A00

# Sadržaj

| Bezbednosna uputstva                            |
|-------------------------------------------------|
| O vašem monitoru6                               |
| Sadržaj paketa                                  |
| Funkcije proizvoda                              |
| Identifikacija delova i kontrola                |
| Pogled s prednje strane                         |
| Pogled s gornje strane                          |
| Pogled sa zadnje strane                         |
| Pogled odozdo                                   |
| Specifikacije Monitora                          |
| Specifikacije rezolucije                        |
| Unapred podešeni režimi prikaza                 |
| Režimi za DP Multi-Stream Transport (MST)       |
| Električne specifikacije                        |
| Fizičke karakteristike                          |
| Ekološke karakteristike                         |
| Dodeljivanje pinova                             |
| Plug-and-Play                                   |
| Kvalitet LCD monitora i politika u vezi piksela |
| Ergonomija                                      |
| Rukovanje i pomeranje ekrana                    |
| Smernice za održavanje                          |
| Čišćenje vašeg monitora                         |
| Podešavanje monitora                            |
| Povezivanje postolja                            |
| Upotreba nagiba, okretanja i podešavanja visine |

(Dell

| Nagib, okretanje i podešavanje visine                           | .33   |
|-----------------------------------------------------------------|-------|
| Rotiranje ekrana                                                | 34    |
| Prilagođavanje podešavanja prikaza rotacije vašeg sistema       | 35    |
| Slaganje kablova                                                | 36    |
| Povezivanje monitora                                            | 37    |
| Obezbeđivanje vašeg monitora pomoću Kensington brave (opc<br>40 | iono) |
| Uklanjanje postolja monitora                                    | 41    |
| VESA Montiranje na zid (opciono)                                | 42    |
| Upotreba monitora                                               | 43    |
| Uključite monitor                                               | 43    |
| Korišćenje kontrole putem džojstika                             | 43    |
| Upotreba pokretača menija                                       | 44    |
| Dugme na zadnjem panelu                                         | .46   |
| Upotreba glavnog menija                                         | 47    |
| Korišćenje funkcije za zaključavanje menija na ekranu           | .63   |
| Početno podešavanje                                             | .66   |
| Poruke upozorenja prikaza na ekranu                             | . 67  |
| Podešavanje maksimalne rezolucije                               | .70   |
| Podešavanje maksimalne brzine osvežavanja                       | . 71  |
| Multi-Monitor Sync (Sinhronizacija više monitora)(MMS)          | .72   |
| Podešavanje za Multi-Monitor Sync (MMS)                         | .73   |
| Rešavanje problema                                              | 74    |
| Samostalni test                                                 | 74    |
| Ugrađena dijagnostika                                           | 75    |
| Problemi specifični za proizvod                                 | 78    |
| Problemi specifični za Univerzalnu serijsku magistralu (USB).   | 80    |
| Regulatorne informacije                                         | 81    |
| FCC obaveštenja (samo za SAD) i druge regulatorne informacij    | e81   |
| Baza podataka EU o oznakama energetske efikasnosti i list sa    |       |
| informacijama o proizvodu                                       | 81    |
| Kontaktiranje s kompanijom Dell                                 | 82    |

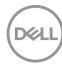

# Bezbednosna uputstva

Koristite sledeće bezbednosne smernice da biste zaštitili svoj monitor od potencijalnog oštećenja i da biste osigurali svoju ličnu bezbednost. Osim ako nije drugačije napomenuto, svaki postupak u ovom dokumentu pretpostavlja da ste pročitali informacije o bezbednosti koje su isporučene uz vaš monitor.

- NAPOMENA: Pre korišćenja monitora, pročitajte informacije o bezbednosti koje su isporučene uz vaš monitor i odštampane na proizvodu. Držite dokumentaciju na bezbednom mestu radi buduće upotrebe.
- ▲ UPOZORENJE: Upotreba kontrola, podešavanja ili postupaka izuzev onih koji su navedeni u ovoj dokumentaciji može dovesti do izlaganja strujnom udaru, opasnostima od električne struje i/ili mehaničkim opasnostima.
- UPOZORENJE: Mogući dugotrajni efekat slušanja zvuka pri visokoj jačini tona putem slušalica (na monitoru koji ih podržava) može da prouzrokuje oštećenje sluha.
  - Postavite monitor na čvrstu površinu i pažljivo rukujte njime. Ekran je lomljiv i može se oštetiti ako ga ispustite ili udarite oštrim predmetom.
  - Uverite se da je vaš monitor obeležen oznakom nominalne struje za rad sa AC strujom koja se koristi na vašoj lokaciji.
  - Držite monitor na sobnoj temperaturi. Okruženje koje je previše toplo ili hladno može da ima negativan efekat na tečne kristale ekrana.
  - Povežite kabl za napajanje iz monitora sa zidnom utičnicom koja je pristupačna i nalazi se u blizini.
  - Ne stavljajte monitor na vlažnu površinu ili u blizini vode.
  - Ne izlažite monitor uslovima oštrih vibracija ili snažnih udara. Na primer, ne stavljajte monitor u prtljažnik automobila.
  - · Isključite monitor ako ga nećete koristiti tokom dužeg perioda.
  - Da biste izbegli strujni udar, ne pokušavajte da skinete poklopac niti da dodirujete delove unutar monitora.
  - Pažljivo pročitajte ova uputstva. Sačuvajte ovaj dokument za buduću upotrebu. Sledite sva upozorenja i uputstva naznačena na proizvodu.
  - Određeni monitori se mogu montirati na zid korišćenjem VESA kompleta za montiranje koji se posebno prodaje. Obavezno koristite pravilne VESA specifikacije kao što je pomenuto u odeljku montiranja na zid Korisničkog vodiča.

Za informacije o bezbednosnim uputstvima pogledajte dokument Bezbednosnih, ekoloških i regulatornih informacija (SERI) koji je isporučen s vašim monitorom.

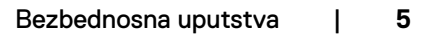

# O vašem monitoru

# Sadržaj paketa

Sledeća tabela navodi listu komponenata koje su isporučene s vašim monitorom. Ako neka komponenta nedostaje, obratite se kompaniji Dell. Za detaljnije informacije pogledajte Kontaktiranje s kompanijom Dell.

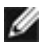

NAPOMENA: Neke komponente mogu biti opcionalne i možda se ne isporučuju uz vaš monitor. Neke funkcije ili mediji možda neće biti dostupni u određenim zemljama.

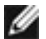

MAPOMENA: Ako povezujete postolje koje ste kupili od bilo kog drugog proizvođača, pratite uputstva za podešavanje koja su priložena uz to postolje.

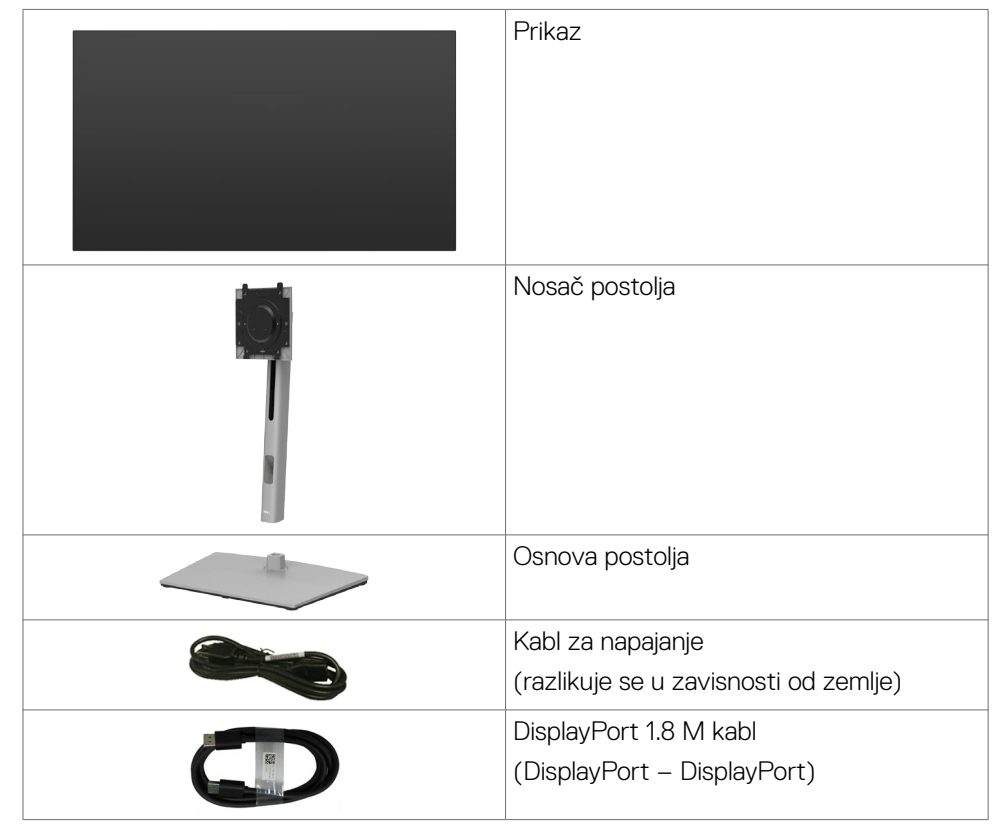

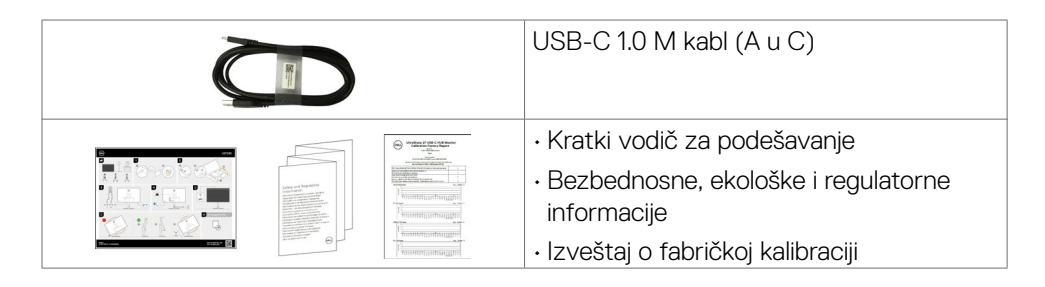

# Funkcije proizvoda

Monitor **Dell UltraSharp U2724D** ima aktivnu matricu, tankoslojni tranzistor (TFT), displej s tečnim kristalima (LCD) i LED pozadinsko osvetljenje. Funkcije monitora uključuju:

- Ekran sa aktivnim područjem od 68,47 cm (27,0 inča) (mereno dijagonalno) rezolucijom od 2560 x 1440 (16:9) i podrškom za pun ekran za niže rezolucije.
- Široki uglovi gledanja sa 100% sRGB, BT.709, Display P3 ≥ 98% i DCI-P3≥ 98% boje s prosečnim Delta E < 2.</li>
- Mogućnosti podešavanja nagiba, okretanja, rotiranja i visine.
- Uklonjivo postolje i otvori za montiranje po standardu Video elektronskog udruženja (VESA<sup>™</sup>) od 100 mm, za fleksibilna rešenja oko montaže.
- Funkcija automatske osvetljenosti automatski prilagođava osvetljenost monitora i temperaturu boje na osnovu otkrivenog ambijentalnog osvetljenja, a više Dell monitora s funkcijom automatske osvetljenosti može da sinhronizuje svoj nivo osvetljenosti i temperature boje.
- Ultra tanki okvir koji umanjuje razmak zbog okvira u konfiguraciji s više monitora, što ima za rezultat lakše podešavanje i elegantno iskustvo gledanja.
- Velike mogućnosti digitalnog povezivanja pomoću DP konektora pomažu da vaš monitor bude relevantan i u budućnosti.
- "Plug and play" mogućnost ako je vaš računar podržava.
- Podešavanja pomoću prikaza na ekranu (OSD) za jednostavno podešavanje i optimizaciju ekrana.
- · Zaključavanje tastera za napajanje i prikaza na ekranu.
- Prorez za bezbednosnu bravu.
- · ≤ 0,3 W u Režim isključenosti.
- Ovaj monitor podržava funkciju VRR (Promenljiva brzina osvežavanja) za veći broj slika u sekundi i manji efekat krzanja u igrama.

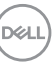

- Ovaj monitor podržava funkciju DRR (Dinamička brzina osvežavanja), DRR radi sa svim Windows11 zadacima, što vam omogućava da automatski povećate brzinu osvežavanja (za jasniji prikaz slike) kada koristite PC ili NB računar za pisanje ili skrolovanje, a nižu brzinu osvežavanja kada vam to nije potrebno, radi veće uštede energije.
- Podržava režime odabira Picture by Picture (Slika po slika) (PBP) i Picture in Picture (Slika u slici) (PIP).
- Monitor omogućava da više monitora koji su povezani u dejzi lanac preko DisplayPort-a sinhronuzuju unapred definisanu grupu podešavanja prikaza na ekranu u pozadini pomoću funkcije Multi-Monitor Sync (MMS).
- · Usluga Premium Panel Exchange (zamene monitora) za bezbrižno korišćenje.
- Optimizuje udobnost pri gledanju pomoću ekrana bez treperenja i funkcije low blue light (nisko plavo svetlo) radi smanjenja emisije plavog svetla.
- Ovaj monitor koristi ekran s niskim plavim svetlom. Kada se monitor ponovo postavi na fabrička ili podrazumevana podešavanja, tada je usaglašen sa hardverskom sertifikacijom TÜV Rheinland za nisko plavo svetlo.\*

#### Odnos plavog svetla:

Odnos svetla u opsegu 415 nm – 455 nm u poređenju sa 400 nm – 500 nm biće manji od 50%.

| Kategorija | Odnos plavog svetla |  |  |
|------------|---------------------|--|--|
| 1          | ≤20%                |  |  |
| 2          | 20% < R ≤ 35%       |  |  |
| 3          | 35% < R ≤ 50%       |  |  |

- Smanjuje nivo štetnog plavog svetla koje emituje ekran za prijatnije gledanje, bez distorzije preciznosti boja.
- Monitor koristi tehnologiju Flicker-Free (bez treperenja) koja uklanja vidljivo treperenje i omogućava udobno iskustvo gledanja i sprečava naprezanje i zamor očiju kod korisnika.
- \* Ovaj monitor je usaglašen sa hardverskom sertifikacijom TÜV Rheinland za nisko plavo svetlo u okviru Kategorije 2.
- UPOZORENJE: Mogući dugoročni efekti plavog svetla koje emituje monitor mogu da dovedu do oštećenja vida, uključujući, ali se ne ograničavajući na zamor očiju ili digitalno naprezanje očiju. Funkcija ComfortView Plus dizajnirana je tako da smanji količinu plavog svetla koje emituje monitor u cilju optimalne udobnosti pri gledanju.

# Identifikacija delova i kontrola

# Pogled s prednje strane

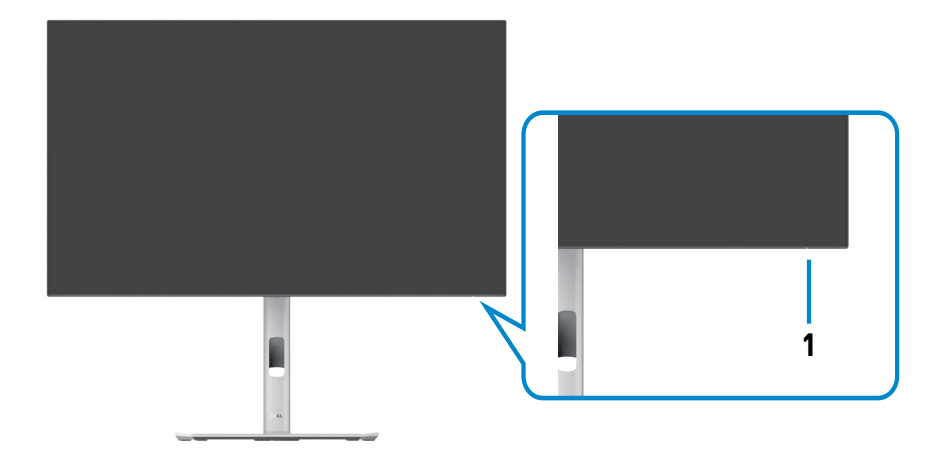

| Oznaka | Opis          | Upotreba                                             |
|--------|---------------|------------------------------------------------------|
| 1      | LED indikator | Postojano belo svetlo ukazuje da je monitor uključen |
|        | napajanja     | i ispravno radi. Belo svetlo sa efektom "disanja"    |
|        |               | označava da je monitor u režimu pripravnosti.        |

# Pogled s gornje strane

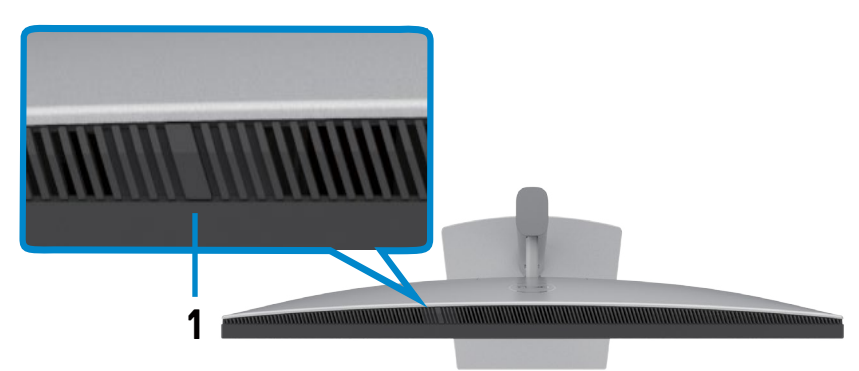

| Oznaka | Opis                              | Upotreba                                                                                                    |
|--------|-----------------------------------|----------------------------------------------------------------------------------------------------|
| 1      | Senzor<br>ambijentalnog<br>svetla | Otkriva ambijentalno osvetljenje i u skladu s tim<br>podešava osvetljenost ekrana.<br>Za više informacija pogledajte <b>Auto Brightness</b><br>(Automatska osvetljenost) i Auto Color Temp.<br>(Automatska temperatura boje).<br>NAPOMENA: Ako senzor ambijentalnog osvetljenja<br>otkrije neispravnu promenu nivoa osvetljenja,<br>pogledajte Ambient light detection anomaly<br>(Anomalije pri otkrivanju ambijentalnog<br>osvetljenja). |

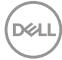

# Pogled sa zadnje strane

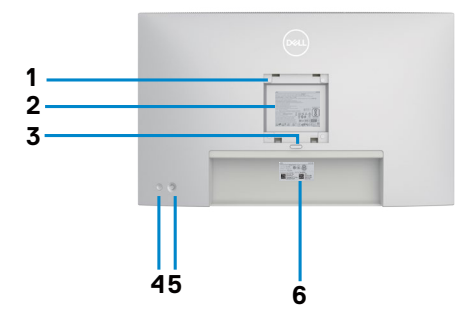

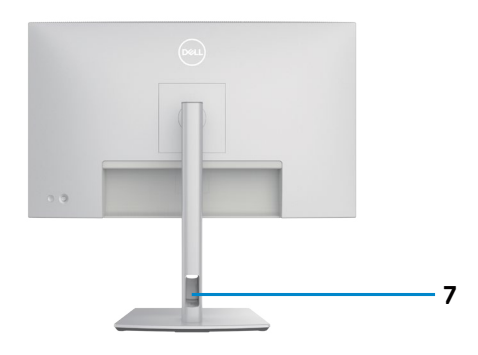

| Oznaka | Opis                                                                             | Upotreba                                                                                                    |
|--------|----------------------------------------------------------------------------------|----------------------------------------------------------------------------------------------------|
| 1      | VESA otvori za montiranje<br>(100 mm x 100 mm – iza<br>prikačenog VESA poklopca) | Montirajte monitor na zid pomoću VESA<br>kompatibilnog kompleta za montiranje na zid<br>(100 mm x 100 mm).                                                                                                    |
| 2      | Regulatorna oznaka                                                               | Navodi regulatorna odobrenja.                                                                                                    |
| 3      | Dugme za odvajanje postolja                                                      | Odvaja postolje od monitora.                                                                                                    |
| 4      | Dugme za uključivanje/<br>isključivanje                                          | Za uključivanje ili isključivanje monitora.                                                                                                    |
| 5      | Džojstik                                                                         | Koristite ga za kontrolu menija prikaza na<br>ekranu.                                                                                                    |
|        |                                                                                  | Za vise informacija pogledajte <b>Upotreba</b><br>monitora.                                                                                                    |
| 6      | MAC adresa, bar kod, serijski<br>broj i oznaka za servisiranje                   | Pogledajte ovu nalepnicu ako je potrebno da<br>kontaktirate s kompanijom Dell radi tehničke<br>podrške. Servisna oznaka predstavlja<br>jedinstveni alfanumerički identifikator koji<br>omogućava serviserima kompanije Dell da<br>identifikuju hardverske komponente u vašem<br>računaru i pristupe informacijama o garanciji. |
| 7      | Otvor za provlačenje kablova                                                     | Koristite da biste složili kablove tako što ćete<br>ih provući kroz otvor.                                                                                                    |

### Pogled odozdo

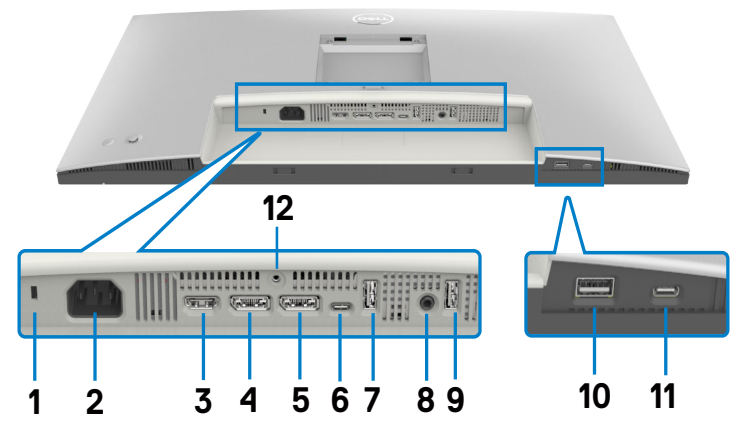

| Oznaka | Opis                                             | Upotreba                                                                                                    |  |  |  |  |
|--------|--------------------------------------------------|----------------------------------------------------------------------------------------------------|--|--|--|--|
| 1      | Prorez za<br>bezbednosnu bravu.                  | Osigurava monitor sigurnosnom bravom (posebno se prodaje).                                                                                                    |  |  |  |  |
| 2      | Konektor za<br>napajanje                         | Priključivanje kabla za napajanje .                                                                                                    |  |  |  |  |
| 3      | HƏMI<br>HDMI port                                | Povezivanje vašeg računara pomoću HDMI kabla.                                                                                                    |  |  |  |  |
| 4      | ●                                                | Povezivanje vašeg računara pomoću DisplayPort kabla.                                                                                                    |  |  |  |  |
| 5      | ₽<br>☉<br>DP konektor (izlazni)                  | DP izlaz za monitor sa podrškom za MST (prenos više<br>tokova podataka). Da biste omogućili MST, pogledajte<br>uputstvo u odeljku <b>Povezivanje monitora za MST</b><br><b>funkciju DP-a</b> .                                                |  |  |  |  |
| 6      | ⊌<br>USB-C upstream                              | Povežite svoj računar pomoću kabla USB (A – C ili C –<br>C). Nakon što se poveže ovaj kabl, možete da koristite<br>USB downstream konektore na monitoru.<br><b>NAPOMENA:</b> USB-C port podržava samo prenos<br>podataka, nije za video ulaz. |  |  |  |  |
| 7,9,10 | Super speed USB<br>10 Gbps (USB 3.2<br>Gen2) (3) | Povežite USB uređaj. Možete da koristite ove portove<br>tek nakon što povežete USB kabl (A – C ili C – C)<br>sa računara na monitor. Port sa ikonom baterije $\frac{\sqrt{2}}{10}$<br>podržava standard za punjenje baterije rev. 1.2.        |  |  |  |  |

DELL

| 8  | G→<br>Port audio izlaza  | Priključite zvučnike za reprodukciju audio signala koji<br>dolazi preko HDMI ili DisplayPort audio kanala.<br>Podržan je samo dvokanalni audio.                                           |  |  |
|----|--------------------------|----------------------------------------------------------------------------------------------------|--|--|
|    |                          | NAPOMENA: Port audio izlaza ne podržava slušalice.                                                                                                    |  |  |
| 11 | USB-C downstream portovi | Port sa ikonom $\frac{C_{a}}{10}$ podržava 5V/3A.<br>Povežite USB uređaj. Možete da koristite ove portove<br>tek nakon što povežete USB kabl (A – C ili C – C) sa<br>računara na monitor. |  |  |
| 12 | Bravica postolja.        | Za zaključavanje postolja na monitoru pomoću vijka<br>M3 x 8 mm (vijak nije priložen).                                                                                                    |  |  |

# Specifikacije Monitora

| Tip ekrana                    | Aktivna matrica – TFT LCD                                  |
|-------------------------------|------------------------------------------------------------|
| Tip panela                    | Tehnologija "In-plane switching"                           |
| Odnos širina/visina           | 16:9                                                       |
| Dimenzije vidljive slike      |                                                            |
| Dijagonalno                   | 68,47 cm (27 in.)                                          |
| Aktivna površina              |                                                            |
| Horizontalno                  | 596,74 mm (23,49 in.)                                      |
| Vertikalno                    | 335,66 mm (13,22 in.)                                      |
| Površina                      | 200301,74 mm <sup>2</sup> (310,47 in. <sup>2</sup> )       |
| Veličina piksela              | 0,2331 mm x 0,2331 mm                                      |
| Broj piksela po inču<br>(PPI) | 108,97                                                     |
| Ugao gledanja                 |                                                            |
| Horizontalno                  | 178º (tipično)                                             |
| Vertikalno                    | 178º (tipično)                                             |
| Osvetljenost                  | 350 cd/m² (tipično)                                        |
| Odnos kontrasta               | 2000 prema 1 (tipično)                                     |
| Premaz ekrana displeja        | Zaštita od odsjaja prednjeg polarizatora (3H) tvrdi premaz |
| Pozadinsko osvetljenje        | Sistem LED osvetljenja na ivici                            |
| Vreme odziva                  | 5 ms (brzi režim)                                          |
| (iz sive u sivu)              | 8 ms (NORMALNI režim)                                      |
| Dubina boje                   | 1,07 milijardi boja                                        |
| Opseg boja                    | 100% sRGB                                                  |
|                               | 100% BT. 709                                               |
|                               | 98% Display P3                                             |
|                               | 98% DCI-P3                                                 |
| Preciznost kalibracije        | Delta E < 2 (prosečno) (sRGB, BT. 709, Display P3, DCI-P3) |

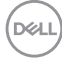

| Pov (ozi) (opio                                        | 1 x DP 14 (DPP za Miorosoft Windows) (Podržava 2 x                                                                                   |  |  |  |
|--------------------------------------------------------|----------------------------------------------------------------------------------------------------|--|--|--|
| FOVEZIVALIJE                                           | <ul> <li>I X DP 1.4 (DRR 2a Microsoft Windows) (Podrzava 2 X<br/>QHD 120Hz 8-bitno)</li> </ul>                                       |  |  |  |
|                                                        | ·1 × DP (izlaz)                                                                                                    |  |  |  |
|                                                        | <ul> <li>1 x HDMI (HDCP 1.4)(podržava do QHD 2560 x 1440</li> <li>120Hz TMDS, VRR u skladu sa specifikacijama u HDMI2.1)*</li> </ul> |  |  |  |
|                                                        | <ul> <li>1 x USB-C (USB 3.2 Gen2, 10 Gbps) upstream (samo<br/>podaci)</li> </ul>                                                     |  |  |  |
|                                                        | • 2 x USB-A (USB 3.2 Gen2, 10 Gbps)                                                                                                  |  |  |  |
|                                                        | <ul> <li>1 × audio linijski izlaz</li> </ul>                                                                                         |  |  |  |
|                                                        | Brzi pristup:                                                                                                    |  |  |  |
|                                                        | •1 x USB-A (USB 3.2 Gen2, 10 Gbps) s BC 1.2                                                                                          |  |  |  |
|                                                        | •1 x USB-C (USB 3.2 Gen2, 10 Gbps, 15W) downstream                                                                                   |  |  |  |
| Širina ivice (od ivice monitora do aktivne oblasti)    |                                                                                                    |  |  |  |
| Vrh                                                    | 7,75 mm                                                                                                    |  |  |  |
| Levo/desno                                             | 7,75 mm                                                                                                    |  |  |  |
| Dno                                                    | 9,10 mm                                                                                                    |  |  |  |
| Mogućnost podešavanja                                  |                                                                                                    |  |  |  |
| Postolje podesivo po<br>visini                         | 150,00 mm                                                                                                    |  |  |  |
| Nagib                                                  | od -5° do 21°                                                                                                    |  |  |  |
| Okretanje                                              | od -45° do 45°                                                                                                    |  |  |  |
| Pivot                                                  | od -90° do 90°                                                                                                    |  |  |  |
| Slaganje kablova                                       | Da                                                                                                    |  |  |  |
| Kompatibilnost sa<br>softverom Dell Display<br>Manager | Jednostavno Uređivanje<br>i druge ključne funkcionalnosti                                                                            |  |  |  |
| Bezbednost                                             | Otvor sigurnosne brave (brava kabla se posebno prodaje)                                                                              |  |  |  |

\* Ne podržava HDMI 2.1 opcionalnu specifikaciju, uključujući HDMI Ethernet Channel (HEC), Audio Return Channel (ARC), standard za 3D format i rezolucije, standard za 4K rezoluciju digitalnog bioskopa, HDR, Fixed Rate Link (FRL), Enhanced audio return channel (eARC), Quick Media Switching (QMS), Quick Frame Transport (QFT), Auto Low Latency Mode (ALLM), Display Stream Compression (DSC) i Source-Based Tone Mapping (SBTM). HDMI 2.1 podržava promenljivu brzinu osvežavanja (VRR).

# Specifikacije rezolucije

| Horizontalni opseg skeniranja                              | Od 30 kHz do 178 kHz                          |
|------------------------------------------------------------|-----------------------------------------------|
| Vertikalni raspon skeniranja                               | Od 48 Hz do 120 Hz                            |
| Podrazumevana unapred podešena rezolucija                  | 2560 x 1440 pri 60Hz                          |
| Maksimalna unapred podešena rezolucija                     | 2560 x 1440 pri 120Hz                         |
| Mogućnosti video prikaza<br>(HDMI i DP alternativni režim) | 480p, 576p, 720p, 1080i (samo HDMI),<br>1080p |

# Unapred podešeni režimi prikaza

| Režim prikaza     | Horizontalna<br>frekvencija<br>(kHz) | Vertikalna<br>frekvencija<br>(Hz) | Takt<br>piksela<br>(MHz) | Polarizacija<br>sinhronizacije<br>(horizontalna<br>/vertikalna) |
|-------------------|--------------------------------------|-----------------------------------|--------------------------|-----------------------------------------------------------------|
| VGA, 720 x 400    | 31,469                               | 70,08                             | 28,322                   | -/+                                                             |
| VGA, 640 x 480    | 31,469                               | 59,94                             | 25,175                   | -/-                                                             |
| VESA, 640 x 480   | 37,500                               | 75,00                             | 31,5                     | -/-                                                             |
| VESA, 800 x 600   | 37,879                               | 60,317                            | 40                       | +/+                                                             |
| VESA, 800 x 600   | 46,875                               | 75,00                             | 49,5                     | +/+                                                             |
| VESA, 1024 x 768  | 48,363                               | 60,004                            | 65                       | -/-                                                             |
| VESA, 1024 x 768  | 60,023                               | 75,029                            | 78,75                    | +/+                                                             |
| MAC, 1152 x 864   | 67,50                                | 75,00                             | 108                      | +/+                                                             |
| VESA, 1280 x 720  | 45,00                                | 60,00                             | 74,25                    | +/+                                                             |
| VESA, 1280 x 1024 | 64,00                                | 60,02                             | 108                      | +/+                                                             |
| VESA, 1280 x 1024 | 79,976                               | 75,025                            | 135                      | +/+                                                             |
| CVT, 1600 x 1200  | 65,00                                | 60,00                             | 175,5                    | +/+                                                             |
| VEST, 1600 x 900  | 60,00                                | 60,00                             | 108                      | +/+                                                             |
| CVT, 1920 x 1080  | 67,5                                 | 60,00                             | 148,5                    | +/+                                                             |
| CVT, 1920 x 1080  | 135,00                               | 120,00                            | 297                      | +/-                                                             |
| CVT 2048 x 1080   | 66,66                                | 60,00                             | 147,18                   | +/-                                                             |
| CVT, 2560 x 1440  | 88,787                               | 59,951                            | 241,5                    | +/-                                                             |
| CVT 2560 x 1440   | 110,30                               | 75,00                             | 304,24                   | +/-                                                             |
| CVT 2560 x 1440   | 177,60                               | 120,00                            | 488,4                    | +/-                                                             |

Dell

# Režimi za DP Multi-Stream Transport (MST)

| MST izvorni monitor             | Maksimalan broj spoljnih monitora koji mogu da<br>budu podržani |
|---------------------------------|-----------------------------------------------------------------|
| 2560 x 1440 pri 60Hz (8-bitno)  | 4                                                               |
| 2560 x 1440 pri 120Hz (8-bitno) | 2                                                               |

### Električne specifikacije

| Ulazni video signali                | <ul> <li>Digitalni video signal za svaku diferencijalnu liniju</li> <li>Po diferencijalnoj liniji pri impedansi od 100 oma</li> <li>Podrška za ulazni signal DP/HDMI</li> </ul>                                                      |
|-------------------------------------|----------------------------------------------------------------------------------------------------|
| Ulazni napon/<br>frekvencija/struja | Od 100 VAC do 240 VAC/50Hz ili 60Hz ± 3Hz / 1,6 A<br>(maksimalno)                                                                                                    |
| Udarna struja                       | 120 V: 30 A (maks.)<br>240 V: 60 A (maks.)<br>Udarna struja je izmerena pri temperaturi okruženja od 0 °C.                                                                                                    |
| Potrošnja energije                  | 0,3 W (Režim isključenosti) <sup>1</sup><br>0,5 W (Režim pripravnosti) <sup>1</sup><br>23,9 W (Režim uključenosti) <sup>1</sup><br>85 W (maks) <sup>2</sup><br>17,1 W (P <sub>on</sub> ) <sup>3</sup><br>54,4 kWh (TEC) <sup>3</sup> |

<sup>1</sup> Kao što je definisano u EU 2019/2021 i EU 2019/2013.

- <sup>2</sup> Podešavanje maksimalnog osvetljenja i kontrasta s maksimalnim opterećenjem napajanja na svim USB portovima.
- <sup>3</sup> P<sub>on</sub>: Potrošnja energije u uključenom režimu kao što je definisano u Energy Star verziji 8.0.

TEC: Ukupna potrošnja energije u kWh kao što je definisano u Energy Star verziji 8.0.

Ovaj dokument služi isključivo u informacione svrhe i prikazuje laboratorijski učinak.

Vaš proizvod može da radi sa drugačijim učinkom, u zavisnosti od softvera, komponenata i perifernih uređaja koje ste naručili i ne postoji obaveza da se takve informacije ažuriraju.

U skladu sa tim, kupac ne treba da se oslanja na ove informacije kada odlučuje o električnim tolerancijama i drugim pitanjima. Ne daje se eksplicitno niti implicitno nikakva garancija vezana za preciznost ili kompletnost.

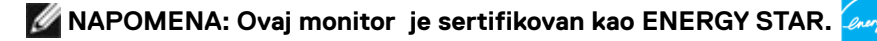

Ovaj proizvod ima prava na ENERGY STAR oznaku prema podrazumevanim fabričkim podešavanjima koji se mogu vratiti preko funkcije »Factory Reset« (Fabričke vrednosti) u meniju na ekranu. Menjanje podrazumvanih fabričkih postavki ili omogućavanje drugih opcija može da poveća potrošnju energije koja bi pritom prešla granice ENERGY STAR specifikacijom.

# Fizičke karakteristike

| Tip signalnog kabla                                                                             | • DP u DP 1,8 M kabl              |
|-------------------------------------------------------------------------------------------------|-----------------------------------|
|                                                                                                 | • USB 3.2 Gen2 (A – C) 1,0 m kabl |
| Dimenzije (s postoljem)                                                                         |                                   |
| Visina (izvučeno)                                                                               | 535,58 mm (21,09 in.)             |
| Visina (uvučeno)                                                                                | 385,58 mm (15,18 in.)             |
| Širina                                                                                          | 612,24 mm (24,10 in.)             |
| Dubina                                                                                          | 192,28 mm (7,57 in.)              |
| Dimenzije (bez postolja)                                                                        |                                   |
| Visina                                                                                          | 352,51 mm (13,88 in.)             |
| Širina                                                                                          | 612,24 mm (24,10 in.)             |
| Dubina                                                                                          | 50,12 mm (1,97 in.)               |
| Dimenzije postolja                                                                              |                                   |
| Visina (izvučeno)                                                                               | 428,30 mm (16,86 in.)             |
| Visina (uvučeno)                                                                                | 381,50 mm (15,02 in.)             |
| Širina                                                                                          | 272,80 mm (10,74 in.)             |
| Dubina                                                                                          | 192,28 mm (7,57 in.)              |
| Base (Osnova)                                                                                   | 272,80 mm x 189,00 mm             |
|                                                                                                 | (10,74 in. x 7,44 in.)            |
| Težina                                                                                          |                                   |
| Težina sa ambalažom                                                                             | 9,40 kg (20,72 lb)                |
| Težina sa sklopom<br>postolja i kablovima                                                       | 6,56 kg (14,46 lb)                |
| Težina bez sklopa<br>postolja (za montiranje<br>na zid ili VESA<br>montiranje – bez<br>kablova) | 4,49 kg (9,90 lb)                 |
| Težina sklopa postolja                                                                          | 1,75 kg (3,86 lb)                 |

### Ekološke karakteristike

| Usaglašenost sa standardima                                                                                                    |                                     |  |
|----------------------------------------------------------------------------------------------------|-------------------------------------|--|
| Monitor sa ENERGY STAR sertifikatom.                                                                                                    |                                     |  |
| <ul> <li>EPEAT je registrovan gde je to primenljivo. EPEAT registracija se razlikuje u<br/>zavisnosti od zemlje. Status registracije prema zemlji pogledajte na<br/>https://www.epeat.net</li> </ul> |                                     |  |
| • TCO Certified & TCO Certified Edge.                                                                                                    |                                     |  |
| $\cdot$ Saglasan sa RoHS.                                                                                                    |                                     |  |
| <ul> <li>Monitor bez BFR/PVC materijala (isključujući spoljne kablove).</li> </ul>                                                                                                    |                                     |  |
| · Staklo bez arsena i panel bez žive.                                                                                                    |                                     |  |
| Temperatura                                                                                                    |                                     |  |
| Radna                                                                                                    | Od 0°C do 40°C (od 32°F do 104°F)   |  |
| Van rada                                                                                                    | Od -20°C do 60°C (od -4°F do 140°F) |  |
| Vlažnost vazduha                                                                                                    |                                     |  |
| Radna                                                                                                    | Od 10% do 80% (nekondenzujuće)      |  |
| Van rada                                                                                                    | Od 5% do 90% (nekondenzujuće)       |  |
| Nadmorska visina                                                                                                    |                                     |  |
| Radna                                                                                                    | 5.000 m (16.404 ft) (maksimalno)    |  |
| Van rada                                                                                                    | 12.192 m (40.000 ft) (maksimalno)   |  |
| Termalna disipacija                                                                                                    | 290,0 BTU/sat (maksimalna)          |  |
|                                                                                                    | 81,6 BTU/sat (tipična)              |  |

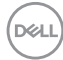

# Dodeljivanje pinova

#### **DP konektor**

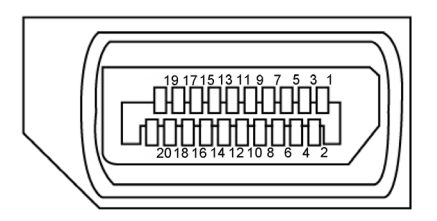

| Broj pina | 20-pinovna strana povezanog signalnog kabla |
|-----------|---------------------------------------------|
| 1         | Lane3(-)                                    |
| 2         | GND                                         |
| 3         | Lane3(+)                                    |
| 4         | Lane2(-)                                    |
| 5         | GND                                         |
| 6         | Lane2(+)                                    |
| 7         | Lane1(-)                                    |
| 8         | GND                                         |
| 9         | Lane1(+)                                    |
| 10        | Lane0(-)                                    |
| 11        | GND                                         |
| 12        | Lane0(+)                                    |
| 13        | CONFIG1                                     |
| 14        | CONFIG2                                     |
| 15        | AUX CH (+)                                  |
| 16        | GND                                         |
| 17        | AUX CH (+)                                  |
| 18        | Hot Plug Detect                             |
| 19        | Return                                      |
| 20        | DP_PWR                                      |

O vašem monitoru | 21

#### HDMI konektor

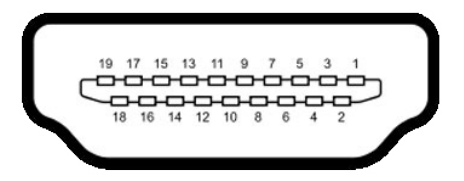

| Broj pina | 19-pinovna strana povezanog signalnog kabla |
|-----------|---------------------------------------------|
| 1         | TMDS DATA 2+                                |
| 2         | TMDS DATA 2 SHIELD                          |
| 3         | TMDS DATA 2-                                |
| 4         | TMDS DATA 1+                                |
| 5         | TMDS DATA 1 SHIELD                          |
| 6         | TMDS DATA 1-                                |
| 7         | TMDS DATA 0+                                |
| 8         | TMDS DATA 0 SHIELD                          |
| 9         | TMDS DATA 0-                                |
| 10        | TMDS CLOCK+                                 |
| 11        | TMDS CLOCK SHIELD                           |
| 12        | TMDS CLOCK-                                 |
| 13        | CEC                                         |
| 14        | Reserved (N.C. on device)                   |
| 15        | DDC CLOCK (SCL)                             |
| 16        | DDC DATA (SDA)                              |
| 17        | DDC/CEC Ground                              |
| 18        | +5 V POWER                                  |
| 19        | HOT PLUG DETECT                             |

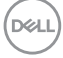

#### USB konektor tipa C

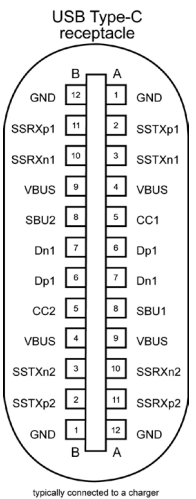

typically connected to a charger through a Type-C cable

| Pina | signala | Pina | signala |
|------|---------|------|---------|
| A1   | GND     | B12  | GND     |
| A2   | SSTXp1  | B11  | SSRXp1  |
| A3   | SSTXn1  | B10  | SSRXn1  |
| A4   | VBUS    | B9   | VBUS    |
| A5   | CC1     | B8   | SBU2    |
| A6   | Dp1     | B7   | Dn1     |
| A7   | Dn1     | B6   | Dp1     |
| A8   | SBU1    | B5   | CC2     |
| A9   | VBUS    | B4   | VBUS    |
| A10  | SSRXn2  | B3   | SSTXn2  |
| A11  | SSRXp2  | B2   | SSTXp2  |
| A12  | GND     | B1   | GND     |

DELL

#### Univerzalna serijska magistrala (USB)

Ovaj odeljak vam pruža informacije o USB portovima dostupnim na monitoru.

NAPOMENA: Do 2 A na dovodnom USB portu (port sa ikonom baterije ) sa uređajima u skladu sa standardom za punjenje baterija rev. 1.2; do 0,9 A na drugim dovodnim USB portovima. Do 3 A na USB tip C downstream portu (port s ikonom ) za uređaje koji podržavaju 5 V/3 A.

Vaš računar poseduje sledeće USB portove:

- 1 USB-C upstream port (samo podaci) na dnu
- 1 USB-C downstream port u brzom pristupu
- 3 super speed USB 10 Gbps (USB 3.2 Gen 2) tip-A downstream portovi- 2 na dnu, 1 u brzom pristupu

Port za punjenje napajanja – portovi sa ikonom baterije  $\frac{1}{10}$  podržavaju brzo punjenje strujom ako uređaj podržava standard BC 1,2. USB-C downstream port s  $\frac{1}{10}$  ikonom podržava mogućnost brzog punjenja ako je uređaj kompatibilan s 5 V/3 A.

NAPOMENA: USB portovi monitora rade samo kada je monitor uključen ili je u režimu pripravnosti. Uključeno u režimu pripravnosti, ako je USB kabl (A – C ili C – C) uključen, USB portovi mogu normalno da rade. U suprotnom, pogledajte podešavanje prikaza na ekranu za Other USB Charging (Drugo USB punjenje), ako je podešavanje "On in Standby Mode" (Uključeno u režimu pripravnosti), onda USB može normalno da radi, u suprotnom USB je onemogućen. Ako isključite monitor i zatim ga uključite, može da bude potrebno nekoliko sekundi da bi povezani periferni uređaji nastavili s normalnim radom.

| Brzina<br>transfera | Brzina prenosa<br>podataka | Maksimalna potrošnja energije (svaki port) |
|---------------------|----------------------------|--------------------------------------------|
| SuperSpeed+         | 10 Gbps                    | 4,5W                                       |
| Hi-Speed*           | 480 Mbps                   | 4,5W                                       |
| Puna brzina*        | 12 Mbps                    | 4,5W                                       |

#### Super speed USB 10 Gbps (USB 3.2 Gen 2) Uređaj

\* Brzina uređaja kada je izabrana visoka rezolucija.

#### **USB-C upstream**

Data Super Speed+ 10 Gbps (USB 3.2 Gen2)

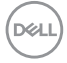

# **Plug-and-Play**

Ovaj monitor možete da povežete s bilo kojim sistemom koji je kompatibilan s funkcijom "Plug and Play". Monitor računarskom sistemu automatski dostavlja svoje Extended Display Identification Data (EDID) (podatke o proširenom prikazu) koristeći protokole Display Data Channel (DDC), tako da sistem može da izvrši samostalnu konfiguraciju i optimizuje podešavanja monitora. Većina instalacija monitora su automatske, a ako želite možete da izaberete druga podešavanja. Za više informacija o menjanju postavki monitora, pogledajte **Upotreba Monitora**.

# Kvalitet LCD monitora i politika u vezi piksela

Tokom procesa proizvodnje LCD monitora, nije neobično da jedan ili više piksela budu fiksirani u nepromenjenom stanju, što se teško primećuje i ne utiče na kvalitet ili upotrebljivost ekrana. Za više informacija o kvalitetu Dell monitora i politici u vezi piksela pogledajte https://www.dell.com/pixelguidelines

DELL

# Ergonomija

OPREZ: Nepravilna ili dugotrajna upotreba tastature može za posledicu imati povredu.

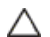

#### OPREZ: Rad s monitorom tokom dužeg vremenskog perioda može imati za posledicu naprezanje očiju.

Za udobnost i efikasnost pratite sledeća uputstva prilikom podešavanja i korišćenja radne stanice računara:

- Postavite računar tako da su monitor i tastatura direktno ispred vas dok radite. U prodaji su dostupne posebne police pomoću kojih možete da pravilno postavite tastaturu.
- Da biste smanjili rizik od naprezanja očiju i bolova u predelu vrata/ruku/ leđa/ramena usled korišćenja monitora tokom dužeg vremenskog perioda. preporučujemo sledeće:
  - Postavite ekran na udaljenost od približno 50 70 cm (20 28 inča) od očiju.
  - 2. Često trepćite da biste ovlažili oči ili ponovo ovlažite oči vodom tokom korišćenia monitora.
  - 3. Pravite redovne i česte pauze u trajanju od 20 minuta na svaka dva sata.
  - 4. Skrenite pogled sa monitora i posmatrajte predmet koji je udaljen najmanje 6 metara tokom najmanje 20 sekundi za vreme pauze.
  - 5. Tokom pauza, uradite istezanja da biste umanjili napetost u predeli vrata, ruku, leđa i ramena.
- Proverite da li je ekran monitora u nivou očiju ili neznatno ispod kada sedite ispred monitora.
- Podesite nagib monitora i njegova podešavanja kontrasta i osvetljenosti.
- Prilagodite ambijentalno osvetljenje oko vas (kao što su svetla na plafonu, radne lampe i zavese ili roletne na obližnjim prozorima) da biste umanjili odraz i odsjaj na ekranu monitora.
- Koristite stolicu koja pruža dobru potporu za donji deo leđa.
- Držite podlaktice vodoravno tako da zalobovi budu u neutralnom, udobnom položaju dok koristite tastaturu ili miš.
- Uvek ostavite prostor za odmaranje ruku dok koristite tastaturu ili miš.
- Neka vam nadlaktice budu normalno naslonjene s obe strane.
- Stopala treba da vam budu ravno oslonjena na pod.
- Kada sedite, vodite računa da vam se težina nogu oslanja na stopala, a ne na prednji deo sedišta. Podesite visinu stolice ili po potrebi koristite oslonac za noge da biste zadržali pravilno držanje.
- Obavljajte različite radne aktivnosti. Pokušajte da organizujete svoj posao tako da ne morate da sedite i radite tokom dužeg vremenskog perioda. Pokušajte da ustanete i stojite ili prošetate okolo u redovnim intervalima.

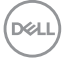

 Iz prostora ispod radnog stola potrebno je ukloniti prepreke i kablove ili kablove za napajanje koji mogu ometati udobno sedenje ili predstavljati potencijalnu opasnost od saplitanja.

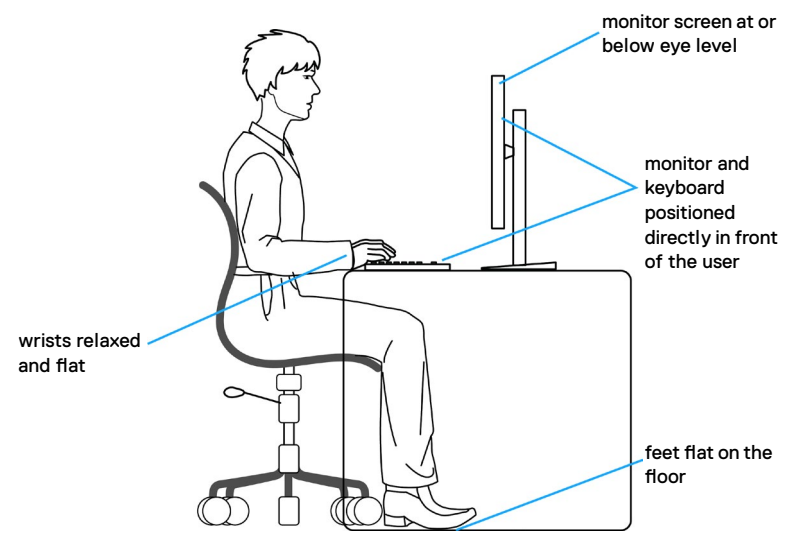

### Rukovanje i pomeranje ekrana

Da biste bili sigurni da se monitorom bezbedno rukuje prilikom podizanja ili pomeranja, pratite dole navedene smernice:

- · Pre pomeranja ili podizanja monitora, isključite računar i monitor.
- · Isključite sve kablove iz monitora.
- · Stavite monitor u originalnu kutiju, koristeći originalne materijale za pakovanje.
- Čvrsto držite donju ivicu i stranu monitora, a da pri tom ne pritiskate prejako monitor prilikom podizanja ili premeštanja.

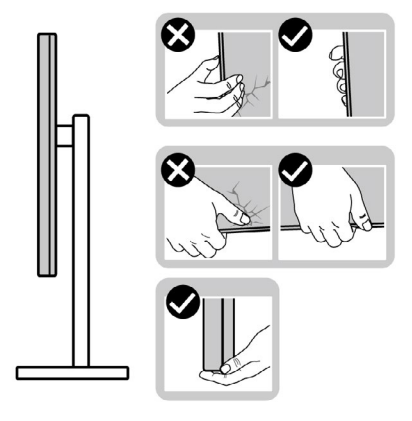

 Kada podižete ili pomerate monitor ekran treba da bude okrenut od vas i pri tom ne pritiskajte površinu ekrana da biste izbegli ogrebotine ili oštećenja.

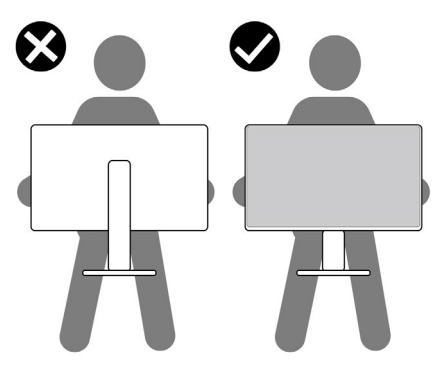

- Kada transportujete monitor, izbegavajte nagle udare ili potrese monitora.
- Kada podižete ili pomerate monitor, nemojte ga okretati naopako dok držite bazu postolja ili nosač. To može imati za posledicu slučajno oštećenje monitora ili prouzrokovati ličnu povredu.

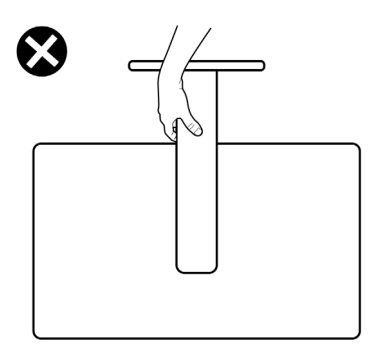

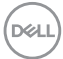

# Smernice za održavanje

# Čišćenje vašeg monitora

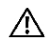

#### 🕂 UPOZORENJE: Pre čišćenja monitora, isključite strujni kabl monitora iz električne utičnice.

OPREZ: Pročitajte sledeća Bezbednosna uputstva pre čišćenja monitora.

Za najbolje prakse pratite ova uputstva u dolenavedenoj listi prilikom raspakivanja i čišćenja monitora ili rukovanja vašim monitorom:

- Koristite čistu krpu koja je neznatno pokvašena vodom da očistite sklop postolja, ekrana i kućišta vašeg Dell monitora. Ako je moguće, koristite maramice ili sredstvo za čišćenje ekrana koji su pogodni za čišćenje Dell monitora.
- Nakon što očistite površinu stola, uverite se da je površina potpuno suva i da na njoj nema vlage ili sredstva za čišćenje pre nego što na nju postavite svoj Dell monitor.
- OPREZ: Nemojte koristiti deterdžente niti druge hemikalije kao što su benzen, razređivač, amonijak, abrazivna sredstva za čišćenje, alkohol ili komprimovani vazduh.
- / UPOZORENJE: Nemojte direktno prskati sredstvo za čišćenje ili čak vodu na površinu monitora. Direktnim prskanjem tečnosti na ekran ona će pasti na dno ekrana i izazvati koroziju elektronike što će imati za posledicu trajno oštećenje. Umesto toga, nanesite sredstvo ili vodu na materijal meke krpe.
- 🔿 OPREZ: Korišćenje sredstva za čišćenje može da dovede do promena u izgledu monitora, poput izbleđivanja boje, pojave mlečnog filma na ekranu, deformacije, neujednačene tamne nijanse i ljuštenja površine ekrana.
- NAPOMENA: Oštećenje monitora prouzrokovano neodgovarajućim 1 načinima čišćenja i upotrebom benzena, razređivača, amonijaka, abrazivnih sredstava za čišćenie, alkohola, komprimovanog vazduha, deterdženta bilo koje vrste, dovešće do oštećenja koje je izazvao kupac (CID). CID nije pokriveno standardnom Dell garancijom.
  - Ako primetite beli prah prilikom raspakivanja monitora, obrišite ga krpom.
  - · Pažljivo postupajte s monitorom, pošto monitori tamnije boje mogu zadobiti ogrebotine bele boje, koje će biti uočljivije nego na monitoru svetle boje.
  - Da biste pomogli da se zadrži najbolji kvalitet slike na monitoru, koristite čuvar ekrana koji se dinamički menja i isključite monitor kada nije u upotrebi.

# Podešavanje monitora

# Povezivanje postolja

NAPOMENA: Postolje nije instalirano u fabrici prilikom otpreme.

NAPOMENA: Sledeća uputstva važe samo za postolje koje je isporučeno zajedno s vašim monitorom. Ako povezujete postolje koje ste kupili od nekog drugog proizvođača, pratite uputstva za podešavanje koja su priložena uz to postolje.

#### Da biste montirali postolje monitora:

1. Otvorite prednju stranicu kutije da biste izvadili nosač i osnovu postolja.

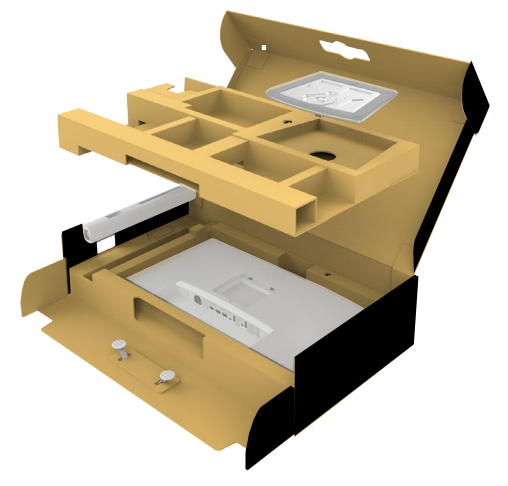

- 2. Poravnajte i postavite nosač na bazu postolja.
- **3.** Otvorite ručicu vijka na dnu baze postolja i okrenite ga u smeru kretanja kazaljki na satu da biste fiksirali sklop postolja.

4. Zatvorite ručicu s vijkom.

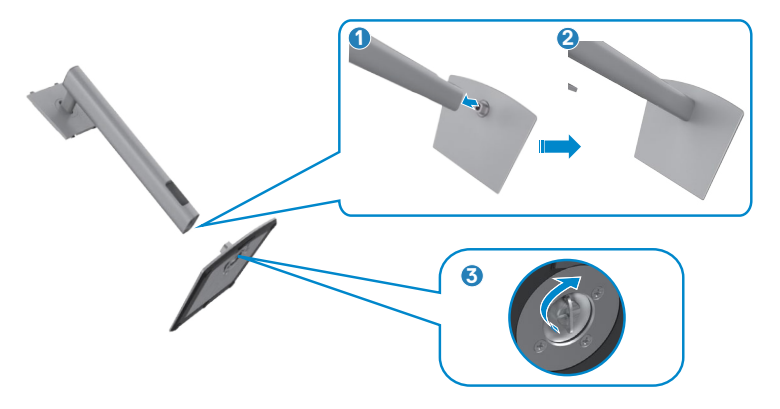

5. Otvorite zaštitni poklopac na monitoru za pristup VESA prorezu na monitoru.

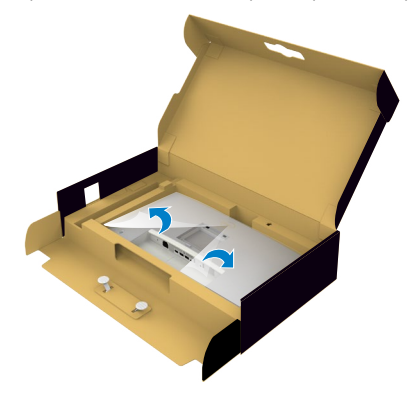

**6.** Pažljivo ubacite jezičke na nosaču u otvore na zadnjem poklopcu monitora i pritisnite sklop postolja nadole da biste ga fiksirali na mesto.

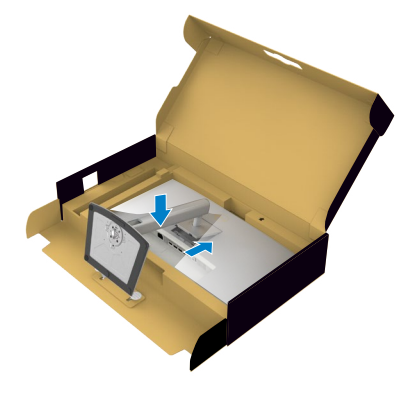

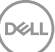

**7.** Držite nosač postolja i pažljivo podignite monitor, a zatim ga postavite na ravnu površinu.

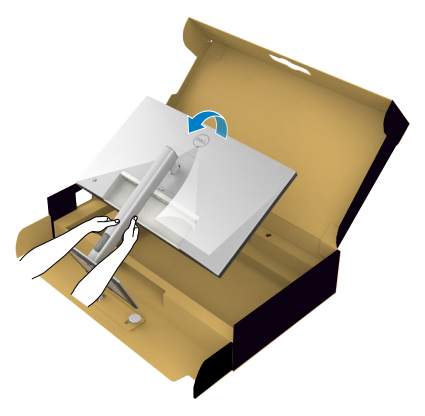

- NAPOMENA: Čvrsto držite nosač prilikom podizanja monitora da biste izbegli slučajno oštećenje.
  - 8. Uklonite zaštitni pokrivač s monitora.

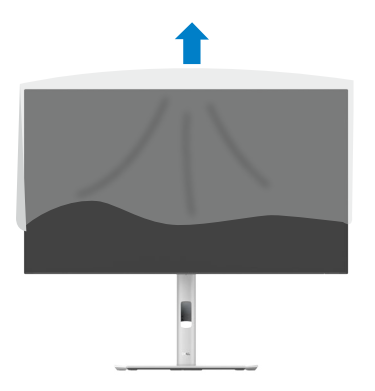

# Upotreba nagiba, okretanja i podešavanja visine

MAPOMENA: Sledeća uputstva važe samo za postolje koje je isporučeno zajedno s vašim monitorom. Ako povezujete postolje koje ste kupili od nekog drugog proizvođača, pratite uputstva za podešavanje koja su priložena uz to postolje.

### Nagib, okretanje i podešavanje visine

Kada je postolje povezano s monitorom, možete da nagnete ili okrećete monitor za postizanje najudobnijeg ugla gledanja.

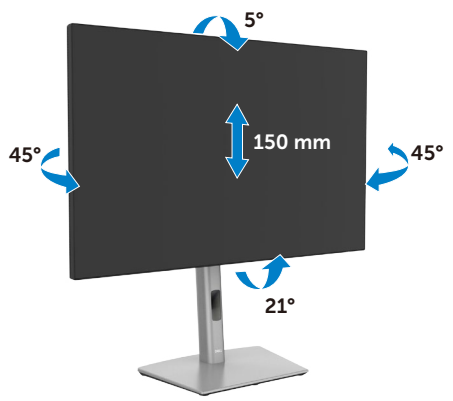

MAPOMENA: Postolje je odvojeno prilikom otpreme monitora iz fabrike.

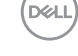

# Rotiranje ekrana

Pre nego što rotirate ekran, izvucite ekran vertikalno sve do vrha nosača i zatim nagnite ekran unazad sve do maksimalne pozicije, da biste izbegli udaranje donje ivice ekrana.

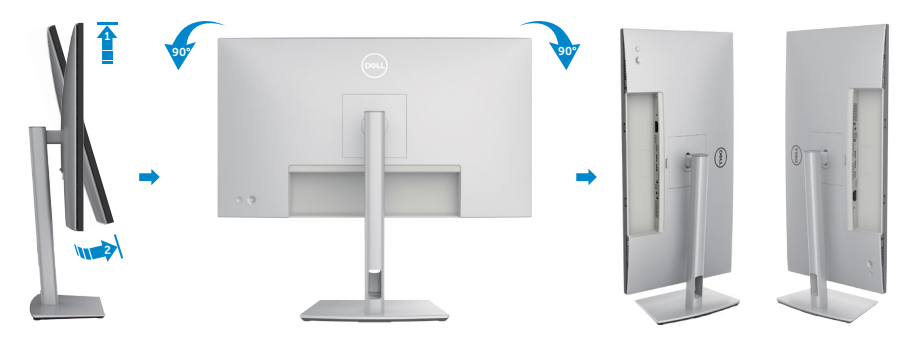

- NAPOMENA: Da biste prebacivali podešavanje ekrana na vašem Dell računaru između položenog i uspravnog položaja pri rotiranju ekrana, preuzmite i instalirate najnoviji upravljački program za grafičku karticu. Za preuzimanje idite na lokaciju https://www.dell.com/support/drivers i pronađite odgovarajući upravljački program.
- NAPOMENA: Kada je ekran u uspravnom režimu, može doći do degradacije performansi kada koristite grafički zahtevne aplikacije kao što su 3D igre.

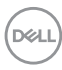

# Prilagođavanje podešavanja prikaza rotacije vašeg sistema

Nakon što rotirate monitor, potrebno je da završite dolenavedeni postupak da biste prilagodili podešavanja prikaza rotacije vašeg sistema.

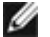

NAPOMENA: Ako koristite monitor s računarom koji nije proizvela kompanija Dell, potrebno je da odete na veb-lokaciju upravljačkog programa grafičke kartice ili veb-lokaciju proizvođača vašeg računara za informacije o rotiranju "sadržaja" na ekranu.

#### Za prilagođavanje podešavanja prikaza rotacije:

- Kliknite desnim tasterom na Desktop (Radna površina) i kliknite na opciju Properties (Svojstva).
- 2. Izaberite karticu Settings (Podešavanja) i kliknite na Advanced (Napredno).
- **3.** Ako imate AMD grafičku karticu, izaberite karticu **Rotation (Rotacija)** i podesite željenu rotaciju.
- Ako imate grafičku karticu NVIDIA, kliknite na karticu NVIDIA u koloni na levoj strani i izaberite opciju NVRotate i zatim izaberite željenu rotaciju.
- Ako imate grafičku karticu Intel, izaberite karticu Intel graphics, kliknite na Graphic Properties (Svojstva grafičke kartice), izaberite karticu Rotation (Rotacija) i zatim podesite željenu rotaciju.

NAPOMENA: Ako ne možete da nađete opciju rotacije ili ako ona ne radi pravilno, idite na lokaciju www.dell.com/support i preuzmite najnoviji upravljački program za vašu grafičku karticu.

# Slaganje kablova

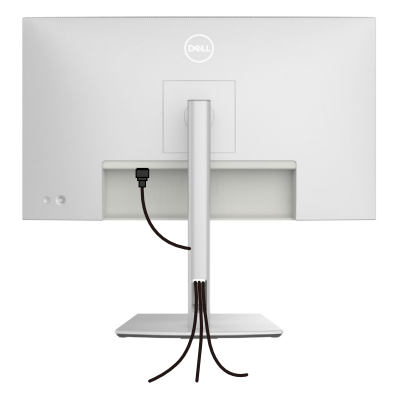

Prilikom povezivanja potrebnih kablova (za više informacija pogledajte **Povezivanje monitora**) provucite kablove kroz otvor za provlačenje kablova.

Ako kabl ne može da dosegne vaš računar, možete ga povezati direktno s računarom bez provlačenja kroz otvor na nosaču monitora.

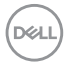
## Povezivanje monitora

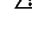

UPOZORENJE: Pre nego što počnete bilo koji postupak u ovom odeljku, pratite Bezbednosna uputstva.

🜠 NAPOMENA: Dell monitori su dizajnirani za optimalni rad s kablovima koje kompanija Dell isporučuje u kutiji. Kompanija Dell ne garantuje kvalitet videa i performanse ako se ne koriste Dell kablovi.

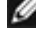

NAPOMENA: Usmerite kablove kroz otvor za provlačenje kablova pre nego što ih povežete.

NAPOMENA: Nemojte istovremeno povezivati sve kablove sa računarom.

NAPOMENA: Slike služe isključivo u ilustrativne svrhe. Izgled računara se može razlikovati.

#### Da biste povezali monitor s računarom:

- 1. Isključite računar i izvucite kabl za napajanje.
- 2. Povežite vaš monitor i računar pomoću HDMI/DisplayPort kabla.
- 3. Ukliučite monitor.
- 4. Izaberite odgovarajući izvor ulaza s menija na ekranu monitora i zatim uključite računar.
- MAPOMENA: Podrazumevano podešavanje za je DisplayPort 1.4. DisplayPort 1.1 grafička kartica možda neće normalno prikazati. Pogledajte Problemi specifični za proizvod – nema slike kada koristite DP vezu s računarom da biste promenili podrazumevano podešavanje.

#### Povezivanje HDMI kabla

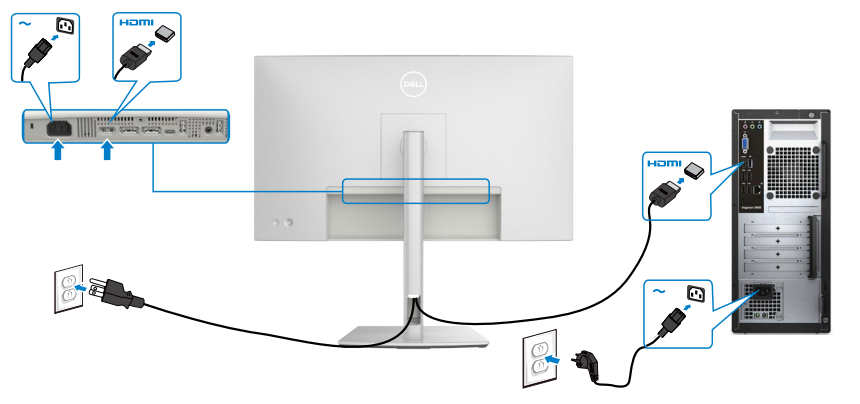

DEL

#### Povezivanje DP kabla

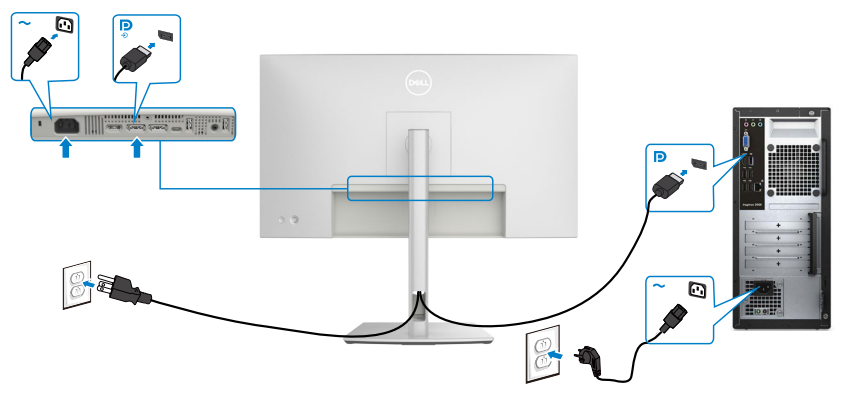

Povezivanje monitora za funkciju prenosa više tokova podataka (MST) preko DP-a

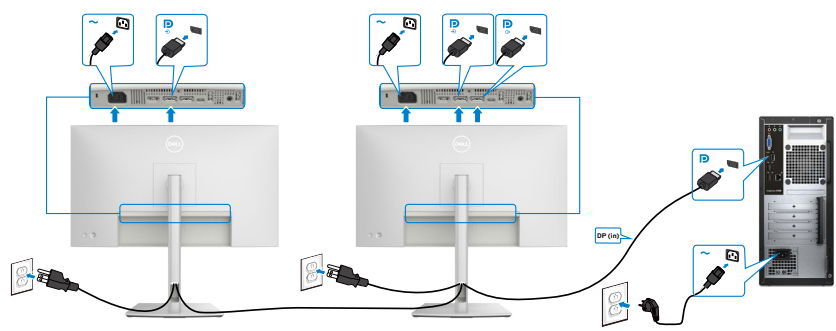

- NAPOMENA: Podržava MST funkciju DP-a Da biste koristili ovu funkciju, vaša grafička kartica mora da poseduje sertifikat za DP1.2 sa opcijom MST.
- NAPOMENA: Uklonite gumeni priključak kada koristite konektor DP izlaza.

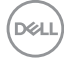

Povezivanje USB-C kabla (A – C)

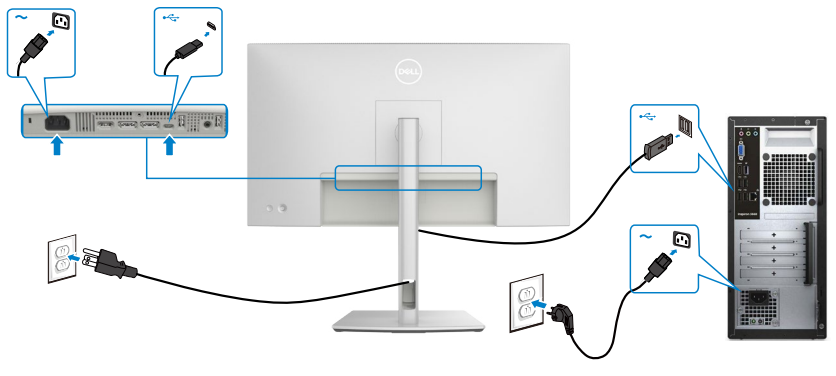

NAPOMENA: Za ovo povezivanje su dostupni samo podaci, ali ne i video. Potrebna vam je druga video veza za prikaz.

## Obezbeđivanje vašeg monitora pomoću Kensington brave (opciono)

Prorez za bezbednosnu bravu se nalazi sa strane monitora (Pogledajte **Prorez za bezbednosnu bravu**).Pričvrstite monitor za sto pomoću Kensington sigurnosne brave.

Za više informacija o korišćenju Kensington brave (posebno se kupuje) pogledajte dokumentaciju koja je priložena uz bravu.

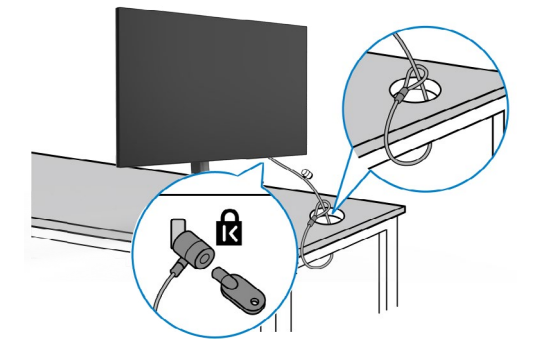

NAPOMENA: Slika služi isključivo u ilustrativne svrhe. Izgled brave se može razlikovati.

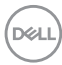

## Uklanjanje postolja monitora

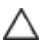

∧ OPREZ: Da biste sprečili nastanak ogrebotina na LCD ekranu za vreme uklanjanja postolja, obavezno postavite monitor na meku površinu i pažljivo postupajte s njim.

MAPOMENA: Sledeći koraci važe isključivo za uklanjanje postolja koje ste dobili sa monitorom. Ako uklanjate postolje koje ste kupili od nekog drugog proizvođača, pratite uputstva za podešavanje koja su priložena uz to postolje.

Da biste uklonili postolje:

- 1. Postavite monitor na meku krpu ili jastuk.
- 2. Pritisnite i držite dugme za odvajanje postolja.
- **3.** Podignite postolje nagore i od monitora.

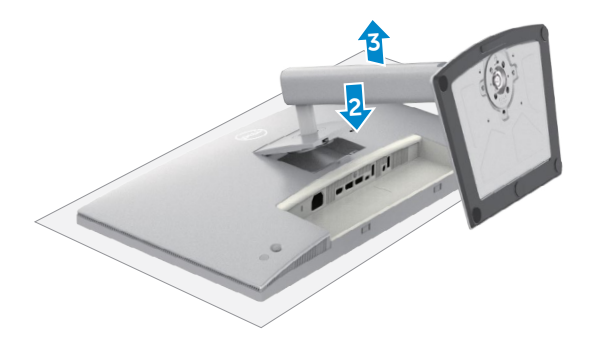

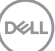

## VESA Montiranje na zid (opciono)

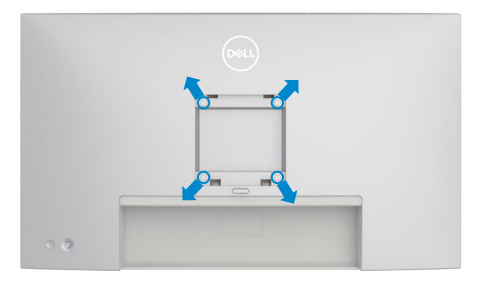

# NAPOMENA: Koristite vijke M4 x 11 mm da biste povezali monitor na komplet za montiranje na zid.

Pogledajte uputstva koja su isporučena uz VESA kompatibilni komplet za montiranje na zid.

- 1. Postavite monitor na meku krpu ili na jastuk i na ravnu, stabilnu površinu.
- 2. Uklonite postolje (pogledajte Uklanjanje postolja monitora).
- **3.** Koristite Phillips krstasti odvijač da biste uklonili četiri vijka koji učvršćuju plastični poklopac.
- **4.** Prikačite držač za montiranje iz kompleta za montiranje na zid za monitor.
- **5.** Montirajte monitor na zid. Za više informacija pogledajte dokumentaciju koja je isporučena zajedno s kompletom za montiranje na zid.
- NAPOMENA: Predviđeno za korišćenje samo sa UL ili CSA ili GS navedenim nosačem za montiranje s minimalnim kapacitetom nosivosti/opterećenja od 17,96 kg (39,60 lb).

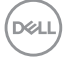

## Upotreba monitora

## Uključite monitor

Pritisnite dugme 🔘 da biste uključili monitor.

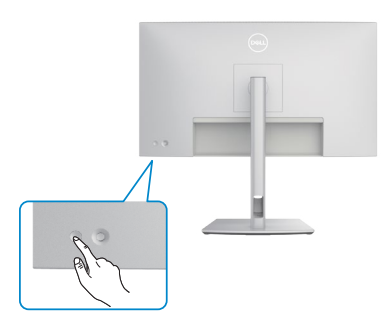

## Korišćenje kontrole putem džojstika

Koristite kontrolu putem džojstika sa zadnje strane monitora da biste izvršili podešavanja prikaza na ekranu.

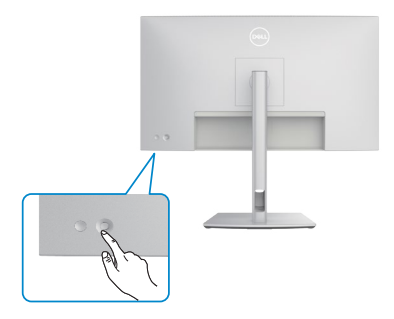

Da biste izmenili podešavanja prikaza na ekranu pomoću džojstika za kontrolu na zadnjem delu monitora, uradite sledeće:

- **1.** Pritisnite džojstik da biste otvorili OSD Menu Launcher (Pokretač menija prikaza na ekranu).
- **2.** Pomerajte džojstik gore/dole/levo/desno za kretanje među opcijama menija prikaza na ekranu.

#### Funkcije džojstika

# Funkcije Opis Pritisnite džojstik da biste otvorili OSD Menu Launcher (Pokretač menija prikaza na ekranu).

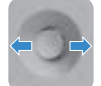

Za navigaciju nadesno i nalevo.

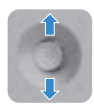

Za navigaciju nagore i nadole.

## Upotreba pokretača menija

Pritisnite džojstik da biste otvorili OSD Menu Launcher (Pokretač menija prikaza na ekranu).

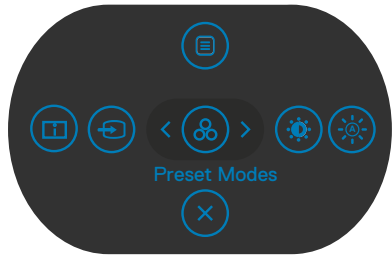

#### pokretača menija

- · Pritisnite džojstik nagore da biste otvorili glavni meni.
- · Pritisnite džojstik nalevo ili nadesno da biste izabrali željene tastere prečice.
- · Pritisnite džojstik nadole da biste izašli.

#### Detalji pokretača menija

Sledeća tabela opisuje ikone pokretača menija:

| ikone pokretača menija                                                | Opis                                                                                                    |
|-----------------------------------------------------------------------|----------------------------------------------------------------------------------------------------|
| Main Menu (menija)                                                    | Otvara prikaz na ekranu (OSD). Pogledajte<br><b>Upotreba glavnog menija</b> .                                      |
| Display Info<br>(Prikaz informacija)<br>(Taster prečice 1)            | Koristite ovo dugme da biste izabrali s liste <b>Display</b><br>Info (Prikaz informacija).                         |
| Input Source(Izvor ulaza)<br>(Taster prečice 2)                       | Podešava <b>Input Source (Izvor ulaza)</b> .                                                                       |
| Preset Modes<br>(Unapred podešeni<br>režimi)<br>(Taster prečice 3)    | Omogućava vam da odaberete sa spiska <b>Preset</b><br>color modes (Unapred podešenih režima boje).                 |
| Brightness/Contrast<br>(Osvetljenost/Kontrast)<br>(Taster prečice 4)  | Za direktan pristup klizačima podešavanja za<br><b>Brightness/Contrast (Osvetljenost/Kontrast)</b> .               |
| Auto Brightness<br>(Automatska<br>osvetljenost)<br>(Taster prečice 5) | Koristite ovo dugme za uključivanje/isključivanje<br>funkcije <b>Auto Brightness (Automatska</b><br>osvetljenost). |
| Exit (Izlaz)                                                          | Zatvara glavni meni prikaza na ekranu.                                                                             |

Upotreba monitora | 45

D&LI

## Dugme na zadnjem panelu

Koristite džojstik na zadnjoj strani monitora da biste promenili podešavanja slike.

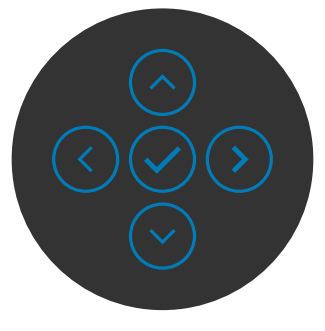

| Taste | er na prednjem panelu | Opis                                                                                                    |
|-------|-----------------------|----------------------------------------------------------------------------------------------------|
| 1     | $\odot  \bigcirc $    | Koristite dugmad <b>Gore</b> (povećanje) i <b>Dole</b> (smanjenje)<br>da biste podesili stavke u meniju prikaza na ekranu. |
|       | Gore Dole             |                                                                                                    |
| 2     | $\checkmark$          | Koristite dugme <b>Prethodno</b> za povratak na prethodni meni.                                                            |
|       | Prethodno             |                                                                                                    |
| 3     | $\bigcirc$            | Koristite dugme <b>Sledeće</b> da biste prešli na sledeći nivo<br>ili izabrali opciju.                                     |
|       | Sledeće               |                                                                                                    |
| 4     | $\bigcirc$            | Koristite dugme <b>Izaberi</b> da biste potvrdili svoj izbor.                                                              |
|       | Izaberi               |                                                                                                    |

## Upotreba glavnog menija

| lkona   | Meni i podmeniji                                       | Орі                                                                                                    | is                                        |  |  |                |  |  |
|---------|--------------------------------------------------------|----------------------------------------------------------------------------------------------------|-------------------------------------------|--|--|----------------|--|--|
| <b></b> | Brightness/<br>Contrast<br>(Osvetljenost/<br>Kontrast) | Podesite funkcije Brightness (Osvetljenost),<br>Contrast (Kontrast), Auto Brightness (Automatska<br>osvetljenost), Auto Brightness Range Level<br>(Nivo raspona za automatsku osvetljenost), Auto<br>Color Temp. (Automatska temperatura boje),<br>Primary Monitor for Sync (Primarni monitor<br>za sinhronizaciju) i Reset Brightness/ Contrast<br>(Poništi Osvetljenost/Kontrast). |                                           |  |  |                |  |  |
|         |                                                        | ()<br>()<br>()<br>()<br>()<br>()<br>()<br>()<br>()<br>()<br>()<br>()<br>()<br>(                                                                                                    | ) UltraSharp 27 Monitor                   |  |  | 75<br>75<br>04 |  |  |
|         |                                                        |                                                                                                    | Display<br>PIP/PBP<br>Menu<br>Personalize |  |  | оя             |  |  |
|         |                                                        |                                                                                                    | Units                                     |  |  | < 501          |  |  |

| Brightness<br>(Osvetljenost)                    | Podešava svetlinu pozadinskog osvetljenja (Opseg: 0 –<br>100).                                                                                                   |  |  |  |
|-------------------------------------------------|----------------------------------------------------------------------------------------------------|--|--|--|
|                                                 | Pomerite džojstik nagore da biste povećali osvetljenost.                                                                                                    |  |  |  |
|                                                 | Pomerite džojstik nadole da biste smanjili osvetljenost.                                                                                                    |  |  |  |
| Contrast<br>(Kontrast)                          | Prvo podesite <b>Brightness (Osvetljenost)</b> , a zatim podesite <b>Contrast (Kontrast)</b> samo ako je potrebno dalje podešavanje.                             |  |  |  |
|                                                 | Pomerite džojstik nagore da biste povećali kontrast, a<br>pomerite ga nadole da biste smanjili kontrast (Opseg: 0 –<br>100).                                     |  |  |  |
|                                                 | Funkcija <b>Contrast (Kontrast)</b> podešava stepen razlike između zatamnjenosti i osvetljenosti na ekranu monitora.                                             |  |  |  |
| Auto Brightness<br>(Automatska<br>osvetljenost) | Uključuje opciju <b>Auto Brightness (Automatska</b><br>osvetljenost) i prilagođava podešavanje osvetljenosti<br>monitora u skladu sa ambijentalnim osvetljenjem. |  |  |  |

Dell

| lkona | Meni i podmeniji                                                                         | Opis                                                                                                    |
|-------|------------------------------------------------------------------------------------------|----------------------------------------------------------------------------------------------------|
|       | Auto Brightness<br>Range<br>Level (Nivo<br>raspona opcije<br>Automatska<br>osvetljenost) | Kada je opcija Auto Brightness (Automatska<br>osvetljenost) uključena, podesite nivoa raspona opcije<br>Auto Brightness (Automatska osvetljenost).<br>NAPOMENA: Kada je opcija Auto Brightness<br>(Automatska osvetljenost) isključena, ova funkcija nije<br>dostupna. |

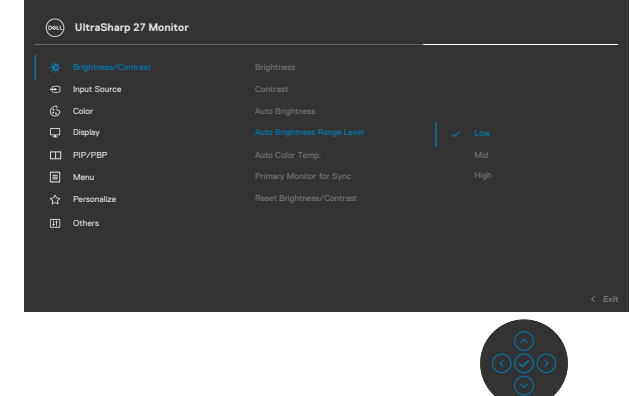

| Auto Color Temp. | Uključuje opciju Auto Color Temp (Automatska         |
|------------------|------------------------------------------------------|
| (Automatska      | temperatura boje) i prilagođava RGB podešavanja boje |
| temperatura      | u skladu s ambijentalnim osvetljenjem.               |
| boje)            |                                                      |

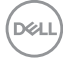

| Meni i podmeniji                                                           | Opis                                                                                                    |
|----------------------------------------------------------------------------|----------------------------------------------------------------------------------------------------|
| Primary Monitor<br>for Sync<br>(Primarni<br>monitor za<br>sinhronizaciju)  | Kada su ili Auto Brightness (Automatska<br>osvetljenost) ili Auto Color Temp. (Automatska<br>temperatura boje) uključeni, a više Dell monitora koji<br>podržavaju ovu funkciju su povezani putem opcije MST,<br>monitori će prilagoditi njihova podešavanja osvetljenosti<br>ili RGB u skladu sa stanjem ambijentalnog osvetljenja koje<br>otkrije primarni monitor. |
|                                                                            | NAPOMENA: Izabrani monitor u softveru Dell Display<br>Manager (DDM) je primarni monitor. Da biste promenili<br>primarni monitor, izaberite željeni monitor u softveru<br>DDM. Za detaljnije informacije pogledajte korisnički vodič<br>za DDM.                                                                                                    |
|                                                                            | NAPOMENA: Kada su obe opcije Auto Brightness<br>(Automatska osvetljenost) i Auto Color Temp.<br>(Automatska temperatura boje) isključene, ova<br>funkcija nije dostupna.                                                                                                    |
|                                                                            | <b>NAPOMENA:</b> Ako se primarni ili sekundarni monitor<br>isključe sa MST, takođe će biti isključeni iz sinhronizacije<br>monitora.                                                                                                    |
| Reset<br>Brightness/<br>Contrast<br>(Poništi<br>Osvetljenost/<br>Kontrast) | Ponovo postavlja sva podešavanja u okviru menija<br><b>Brightness/ Contrast (Osvetljenost/kontrast)</b> na<br>fabrički podrazumevane vrednosti.                                                                                                    |
|                                                                            | Meni i podmeniji<br>Primary Monitor<br>for Sync<br>(Primarni<br>monitor za<br>sinhronizaciju)<br>Reset<br>Brightness/<br>Contrast<br>(Poništi<br>Osvetljenost/<br>Kontrast)                                                                                                    |

| а | Meni i podmeniji                   | Opis                                                                                                    |  |  |  |  |
|---|------------------------------------|----------------------------------------------------------------------------------------------------|--|--|--|--|
|   | Input Source<br>(Izvor ulaza)      | Bira između različitih video ulaza koji su povezani s vašim monitorom.                                                                                                    |  |  |  |  |
|   |                                    | 🛞 UltraSharp 27 Monitor                                                                                                    |  |  |  |  |
|   |                                    | Implementation       > DP         Implementation       HDMI         Implementation       Auto Select       > On         Implementation       Deploy       Rememe lepots       > DP         Implementation       Rememe lepots       > DP       Percentation         Implementation       Rememe lepots       > DP       Percentation         Implementation       Rememeration       Implementation       Control         Implementation       Others       Implementation       Control |  |  |  |  |
|   | DP                                 | Izaberite <b>DP</b> ulaz kada koristite <b>DP (DisplayPort)</b><br>konektor. Pritisnite dugme džojstika da biste potvrdili izbor.                                                                                                    |  |  |  |  |
|   | HDMI                               | Izaberite <b>HDMI</b> ulaz kada koristite HDMI konektor.<br>Pritisnite dugme džojstika da biste potvrdili izbor.                                                                                                    |  |  |  |  |
| - | Auto Select                        | Omogućava vam da skenirate dostupne izvore ulaza.                                                                                                    |  |  |  |  |
|   | (Automatski izbor)                 | Pritisnite 📀 da biste izabrali ovu funkciju.                                                                                                    |  |  |  |  |
|   | Rename Inputs<br>(Preimenuj ulaze) | Omogućava vam da preimenujete ulaze.                                                                                                    |  |  |  |  |
|   | Reset Input<br>Source (Poništi     | Poništava sva podešavanja u okviru podešavanja menija<br>Input Source (Izvor ulaza) na fabrički podrazumevane                                                                                                    |  |  |  |  |

vrednosti.Pritisnite 🕑 da biste izabrali ovu funkciju.

izvor ulaza)

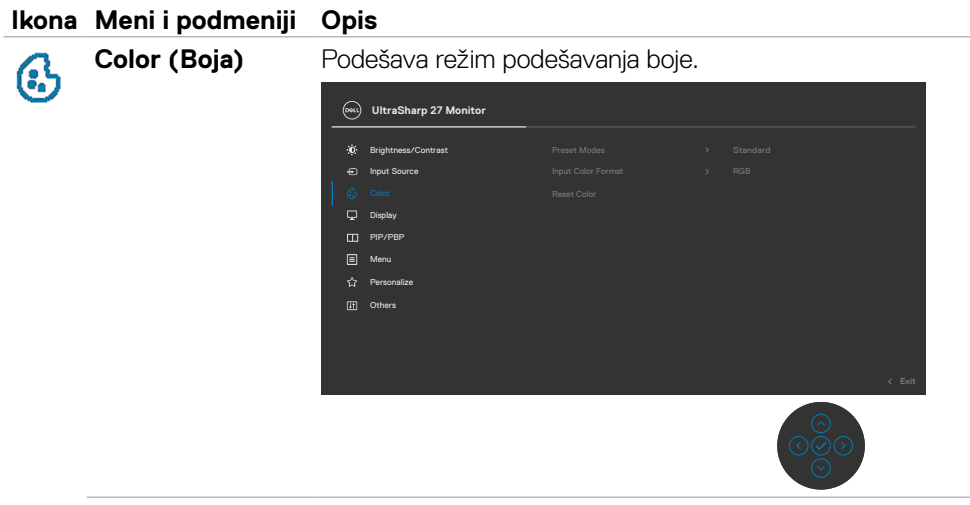

Preset Modes (Unapred podešeni režimi) Kada odaberete Preset Modes (Unapred postavljenje režime), možete da odaberete **Standard(Standardni)**, **Movie (Film), Game (Igrice), Color Temp(Temperatura boje.), Color Space(Prostor boje)** ili **Custom Color (Korisnički uređena boja)** sa spiska.

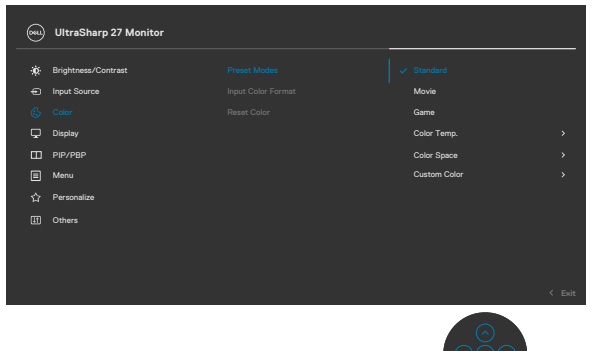

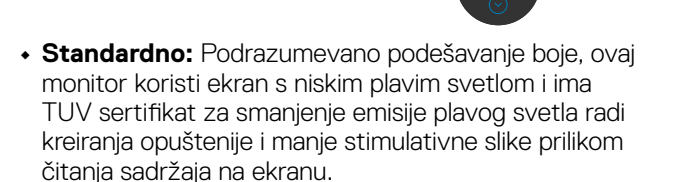

- Film: Idealno za filmove.
- Igrice: Idealno za većinu igrica.

DELL

| а | Meni i podmeniji              | Opis                                                                                                    |  |  |  |  |  |
|---|-------------------------------|----------------------------------------------------------------------------------------------------|--|--|--|--|--|
|   |                               | • <b>Temperatura boje.:</b> Ekran je topliji sa crvenom/žutom nijansom, sa klizačem podešenim na 5,000K ili izgleda hladnije kada je klizač podešen na 10,000K.                                                                                                |  |  |  |  |  |
|   |                               | <ul> <li>Prostor boje: Dozvoljava korisnicima da odaberu<br/>razmak boje: sRGB, BT.709, DCI-P3, Display P3.</li> </ul>                                                                                                    |  |  |  |  |  |
|   |                               | <ul> <li>Korisnički uređena boja: Omogućava vam da<br/>ručno izmenite podešavanja boje. Pritisnite levo i<br/>desno dugme džojstika da biste podesili vrednosti za<br/>crvenu, zelenu i plavu i kreirali sopstveni režim unapred<br/>podešene boje.</li> </ul> |  |  |  |  |  |
|   | Input Color                   | Omogućava vam da podesite režim video ulaza na:                                                                                                    |  |  |  |  |  |
|   | Format (Format<br>boje ulaza) | <ul> <li>RGB: Izaberite ovu opciju ako je vaš monitor povezan s<br/>računarom ili plejerom medija koji podržava RGB izlaz.</li> <li>YCbCr: Odaberite ovu opciju ukoliko vaš medija plejer<br/>podržava samo YCbCr izlaz.</li> </ul>                            |  |  |  |  |  |
|   |                               | 🖦 UltraSharp 27 Monitor                                                                                                    |  |  |  |  |  |
|   |                               |                                                                                                    |  |  |  |  |  |
|   | Posat Color                   | Posatuja podožavanja boja monitora na fabrička                                                                                                    |  |  |  |  |  |

| Reset Color      | Resetuje podešavanja boje monitora na fabrička            |  |  |  |  |  |
|------------------|-----------------------------------------------------------|--|--|--|--|--|
| (Resetujte boju) | podešavanja. Pritisnite 🕑 da biste izabrali ovu funkciju. |  |  |  |  |  |

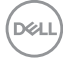

| na | Meni i podmeniji | Орі | is                    |                           |         |          |        |
|----|------------------|-----|-----------------------|---------------------------|---------|----------|--------|
| 1  | Display (Prikaz) | Kor | istite meni P         | rikaz da biste po         | odesili | i sliku. |        |
|    |                  |     | UltraSharp 27 Monitor |                           |         |          |        |
|    |                  |     | Brightness/Contrast   | Aspect Ratio              |         |          |        |
|    |                  | Ð   | Input Source          |                           |         |          |        |
|    |                  | 6   | Color                 |                           |         |          |        |
|    |                  | 9   |                       |                           |         |          |        |
|    |                  |     | PIP/PBP               |                           |         |          |        |
|    |                  |     | Menu                  |                           |         |          |        |
|    |                  | 습   | Personalize           |                           |         |          |        |
|    |                  | Ħ   | Others                |                           |         |          |        |
|    |                  |     |                       |                           |         |          |        |
|    |                  |     |                       |                           |         |          |        |
|    |                  |     |                       |                           |         |          | < Exit |
|    |                  |     |                       |                           |         |          |        |
|    | Aspect Ratio     | Poc | lešava odnos          | s slike na <b>16:9,</b> / | Auto    | Resize   |        |

| Aspect Ratio<br>(Odnos širina/<br>visina) | Podesava odnos slike na 16:9, Auto Resize<br>(Automatska promena veličine), 4:3, 1:1.                                                                                                    |
|-------------------------------------------|----------------------------------------------------------------------------------------------------|
| Sharpness                                 | Čini da slika izgleda oštrija ili mekša.                                                                                                    |
| (Oštrina)                                 | Pomerajte džojstik nagore i nadole da biste podešavali<br>oštrinu od "0" do "100".                                                                                                    |
| Response Time<br>(Vreme odziva)           | Omogućava vam da podesite <b>vreme odziva</b> na<br><b>Normalno</b> ili <b>Brzo</b> .<br><b>Isključeno:</b> Onemogućava funkciju Pametni HDR.<br><b>NAPOMENA:</b> Najveće moguće osvetljenje tokom HDR<br>režima je 400-nita(tipično). Prava vrednost i trajanje<br>tokom HDR reprodukcije može da se razlikuje u zavisnosti<br>od video sadržaja.                                                                                         |
| MST                                       | Prenos više tokova podata DP-a, podešavanje na<br>UKLJUČENO omogućava MST (DP izlaz), podešavanje<br>na ISKLJUČENO onemogućava funkciju MST.<br><b>NAPOMENA:</b> Kada su povezani dolazni DP kabl i odlazni<br>DP kabl, monitor će podesiti MST = ON automatski,ova<br>radnja će biti izvršena samo jednom nakon fabričkog<br>resetovanja ili resetovanja prikaza.Pogledajte tekst<br><b>Povezivanje monitora za funkciju prenosa više</b> |
|                                           | tokova podataka (MST) preko DP-a.                                                                                                    |

Dell

|                | Meni i podmeniii                                            | Оp                         | is                                                                                                    |                                                                                          |                                            |                                                                            |             |
|----------------|-------------------------------------------------------------|----------------------------|----------------------------------------------------------------------------------------------------|------------------------------------------------------------------------------------------|--------------------------------------------|----------------------------------------------------------------------------|-------------|
| <br> <br> <br> | Multi-<br>Monitor Sync<br>(Sinhronizacija<br>više monitora) | Fur<br>mo<br>u d<br>def    | nkcija Multi-I<br>nitora) omog<br>ejzi lanac pre<br>inisanu grup<br>zadini.                                                       | Monitor Sync<br>gućava da više<br>eko DisplayPo<br>u podešavanje                         | (Sinhro<br>e monit<br>rt-a sir<br>a prikaz | onizacija više<br>tora koji su povez<br>nhronuzuju unapr<br>za na ekranu u | zani<br>red |
|                |                                                             | Op<br>(Sir<br>prik<br>sink | cija prikaza r<br>nhronizacija<br>kaza kako bi<br>nronizaciju.                                                                    | na ekranu, "Mi<br>više monitora)<br>korisnik moga                                        | ulti-Mc<br>) " biće<br>ao da o             | onitor Sync<br>9 kreirana u meniju<br>mogući/onemogu                       | u<br>ući    |
|                |                                                             | (j) * * * © © E E & E      | UtraSharp 27 Monitor     Brightness/Contrast     input Source     Color     Color     prp/Pag     Menu     Personalise     Others | Appert Ratio<br>Sharpness<br>Response Time<br>MST<br>Multi-Movinor Syne<br>Reset Display |                                            | ✓ On<br>Of CH C Est                                                        |             |
| l              | Reset Display<br>(Poništi prikaz)                           | Por<br><b>Dis</b>          | novo postav                                                                                                    | lja sva podeša                                                                           | ivanja u<br>podra:                         | u okviru menija<br>zumevane vredno                                         | osti        |

Dell

| lkona | Meni i podmeniji | Opis                                                                                                    |                   |                                                                           |        |
|-------|------------------|----------------------------------------------------------------------------------------------------|-------------------|---------------------------------------------------------------------------|--------|
|       | PIP/PBP          | Ova funkcija otvara<br>izvora ulaza.                                                                                                    | prozor koji prika | azuje sliku iz o                                                          | lrugog |
|       |                  | ONL UltraSharp 27 Monitor                                                                                                    |                   |                                                                           |        |
|       |                  | ★:     Brightness/Contrast       ←)     Input Source       G:     Color       ↓     Dapby       ●     PipP/PEP       ■     Menu       ☆     Personalize       ⑦     Others | PIP/FBP Mode      | orr<br>Com<br>Com<br>Com<br>Com<br>Com<br>Com<br>Com<br>Com<br>Com<br>Com | < Exit |
|       |                  | Glavni prozor                                                                                                    | Potpr             | ozor                                                                      |        |
|       |                  |                                                                                                    | HDMI              | DP                                                                        |        |
|       |                  | HDMI                                                                                                    | V                 | $\checkmark$                                                              |        |
|       |                  | DP                                                                                                    | V                 | $\checkmark$                                                              |        |

**NAPOMENA:** Slike u režimu PBP će biti prikazane u sredini ekrana, ne na celom ekranu.

DELL

| Ikona Meni i podmeni                | i Opis                                                                                                    |                                                                                                    |  |  |  |
|-------------------------------------|----------------------------------------------------------------------------------------------------|----------------------------------------------------------------------------------------------------|--|--|--|
| PIP/PBP Mode<br>(Režim PIP/<br>PBP) | Podešava režim PIP ili PBP<br>Ovu funkciju možete da de<br>(isključeno).                                                                                                    | Podešava režim PIP ili PBP (slika po slika).<br>Ovu funkciju možete da deaktivirate izborom opcije Off<br>(isključeno).                                                                                                    |  |  |  |
|                                     | WitraSharp 27 Monitor         Image: Brightness/Contrast       PRP/PBP Model         Image: Brightness/Contrast       PRP/PBP Model         Image: Brightness       PRP/PBP Model <tr< th=""><th><ul> <li>✓ or</li> <li>□</li> <li>□</li> <l< th=""></l<></ul></th></tr<> | <ul> <li>✓ or</li> <li>□</li> <li>□</li> <l< th=""></l<></ul> |  |  |  |
|                                     | PE                                                                                                    | BP                                                                                                    |  |  |  |
|                                     |                                                                                                    | II                                                                                                    |  |  |  |

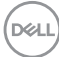

| а | Meni i podmeniji             | Opis                                                                                                    |                                         |                 |                                              |  |  |
|---|------------------------------|----------------------------------------------------------------------------------------------------|-----------------------------------------|-----------------|----------------------------------------------|--|--|
|   | Menu (Meni)                  | Izaberite ovu opciju da biste izmenili podešavanja prikaza<br>na ekranu, kao što su jezici prikaza na ekranu, vreme<br>tokom kojeg se meni zadržava na ekranu itd. |                                         |                 |                                              |  |  |
|   |                              | OUItraSharp 27 Monito                                                                                                    | vr                                      |                 |                                              |  |  |
|   |                              | 🔅 Brightness/Contrast                                                                                                    |                                         |                 | English<br>Select 🗸                          |  |  |
|   |                              | 🔂 Color                                                                                                    |                                         |                 | 20                                           |  |  |
|   |                              | 🖵 Display                                                                                                    |                                         |                 | 20 s                                         |  |  |
|   |                              | PIP/PBP                                                                                                    |                                         |                 | Disable                                      |  |  |
|   |                              | Menu     Pereonaliza                                                                                                    |                                         |                 |                                              |  |  |
|   |                              | If Others                                                                                                    |                                         |                 |                                              |  |  |
|   |                              |                                                                                                    |                                         |                 |                                              |  |  |
|   |                              |                                                                                                    |                                         |                 | < Exit                                       |  |  |
|   |                              |                                                                                                    |                                         |                 |                                              |  |  |
|   | Language (Jezik)             | Podesite prika:                                                                                                    | z menija na ekra                        | nu na           | neki od osam jezika                          |  |  |
|   |                              | (engleski, španski, francuski, nemački, brazilski<br>portugalski, ruski, pojednostavljeni kineski ili japanski).                                                   |                                         |                 |                                              |  |  |
|   | Rotation                     | Rotira meni na ekranu za 0/90/270 stepeni.                                                                                                    |                                         |                 |                                              |  |  |
|   | (Rotacija)                   | Možete da pritisnete džojstik da biste rotirali svaki put.                                                                                                    |                                         |                 |                                              |  |  |
|   | Transparency<br>(Prozirnost) | Izaberite ovu c<br>pomeranjem d                                                                                                    | ppciju da biste pr<br>žojstika nagore i | omer<br>li nado | ili prozirnost menija<br>ole (Opseg: 0 – 100 |  |  |
|   | Timer                        | OSD Hold Time (Vreme zadržavanja prikaza na                                                                                                    |                                         |                 |                                              |  |  |
|   | (Tajmer)                     | ekranu): Pode                                                                                                    | ešava dužinu vre                        | emena           | a tokom kojeg prikaz                         |  |  |
|   |                              | na ekranu osta                                                                                                    | aje aktivan nakor                       | n što p         | pritisnete neki taster                       |  |  |

Pomerajte džojstik da biste podesili klizač u koracima od 1 sekunde, od 5 do 60 sekundi.

| Meni i podmenij             | i Opis                                                                                                    |
|-----------------------------|----------------------------------------------------------------------------------------------------|
| Lock<br>(Zaključavanje)     | Kada su kontrolni tasteri na monitoru zaključani, možete<br>sprečiti da druge osobe imaju pristup kontrolama. To<br>takođe sprečava slučajno aktiviranje u postavci više<br>monitora koji se nalaze jedan do drugog.                                                                                              |
|                             | 📖 UltraSharp 27/32 Monitor                                                                                                    |
|                             | ★     Brightness/Contrast     Language       ●     Input Source     Rotation       ●     Color     Transparency       ●     Depley     Timer       ●     PRP/PBP     Lock       ●     Menu     Betations       ●     Menu     Reset Menu       ●     Personalse     Menu + Power Buttons       ●     Others     V |
|                             | < Ext<br>○<br>○<br>○<br>○<br>○<br>○                                                                                                    |
|                             | <ul> <li>Tasteri za meni: Zaključavanje tastera menija preko<br/>menija na ekranu.</li> </ul>                                                                                                    |
|                             | <ul> <li>Taster za napajanje: Zaključavanje tastera za<br/>napajanje preko menija na ekranu.</li> </ul>                                                                                                    |
|                             | <ul> <li>Tasteri za meni + napajanje: Zaključavanje svih<br/>tastera menija i tastera za napajanje preko menija na<br/>ekranu.</li> </ul>                                                                                                    |
|                             | <ul> <li>Onemogućavanje: Pomerite džojstik nalevo i držite<br/>sekunde.</li> </ul>                                                                                                    |
| Reset Menu<br>(Poništavanje | Ponovo postavlja sva podešavanja u okviru menija <b>Res</b><br>(Ponovo postavi) na fabrički podrazumevane vrednos                                                                                                    |

Pritisnite 🕑 da biste izabrali ovu funkciju.

menija)

#### Ikona Meni i podmeniji Opis

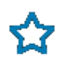

Personalize (Personalizacija)

| <b></b> | UltraSharp 27 Monitor |  |          |
|---------|-----------------------|--|----------|
|         | Brightness/Contrast   |  |          |
|         | Input Source          |  |          |
|         | Color                 |  |          |
| ç       | Display               |  |          |
|         | PIP/PBP               |  |          |
|         | Menu                  |  |          |
|         |                       |  |          |
|         | Others                |  |          |
|         |                       |  |          |
|         |                       |  |          |
|         |                       |  |          |
|         |                       |  |          |
|         |                       |  | $\frown$ |

| Shortcut Key 1<br>(Taster prečice 1)<br>Shortcut Key 2<br>(Taster prečice 2)<br>Shortcut Key 3<br>(Taster prečice 3)<br>Shortcut Key 4<br>(Taster prečice 4)<br>Shortcut Key 5<br>(Taster prečice 5) | Možete da izaberete neku od sledećih funkcija: <b>Preset</b><br>Modes (Unapred podešeni režimi), Brightness/<br>Contrast (Osvetljenost/kontrast), Auto Brightness<br>(Automatska osvetljenost), Auto Color Temp.<br>(Automatska temperatura boje), Input Source (Izvor<br>ulaza), Aspect Ratio (Odnos širina/visina), Rotation<br>(Rotacija), PIP/PBP Mode (Režim PIP/PBP), Video<br>Swap (Prebacivanje videa), Display Info (Prikaz<br>informacija) i podesite je kao taster prečice. |  |  |  |  |
|----------------------------------------------------------------------------------------------------|----------------------------------------------------------------------------------------------------|--|--|--|--|
| Power Button<br>LED (LED svetlo<br>dugmeta za<br>napajanje)                                                                                                    | Omogućava vam da podesite status indikatora napajanja<br>radi uštede energije.                                                                                                    |  |  |  |  |
| USB                                                                                                    | Omogućava vam da omogućite ili onemogućite funkciju<br>Other USB Charging (Drugo USB punjenje) u režimu<br>pripravnosti monitora.                                                                                                    |  |  |  |  |
|                                                                                                    | <b>NAPOMENA:</b> Kada je ova funkcija omogućena, moći<br>ćete da punite svoj mobilni telefon preko kabla USB-A čak<br>i kada je monitor u režimu pripravnosti.                                                                                                    |  |  |  |  |
| Reset<br>Personalization<br>(Poništavanje<br>personalizacije)                                                                                                    | Poništava sva podešavanja u okviru podešavanja<br>menija <b>Personalize (Personalizacija)</b> na fabrički<br>podrazumevane vrednosti.<br>Pritisnite 📿 da biste izabrali ovu funkciju.                                                                                                    |  |  |  |  |

Upotreba monitora | 59

DØLL

| lkona      | Meni i podmeniji        | Opis                                                                                                    |                                                     |                                                                                                    |                                |                                                                                   |       |  |
|------------|-------------------------|----------------------------------------------------------------------------------------------------|-----------------------------------------------------|----------------------------------------------------------------------------------------------------|--------------------------------|-----------------------------------------------------------------------------------|-------|--|
| <b>↓</b> † | Others (Ostalo)         | Izaberite ovu opciju da biste promenili podešavanja<br>prikaza na ekranu, kao što su DDC/CI, LCD<br>Conditioning (LCD kondicioniranje) itd.    |                                                     |                                                                                                    |                                |                                                                                   |       |  |
|            |                         | 🔍 Ultra                                                                                                    | Sharp 27 Monitor                                    |                                                                                                    |                                |                                                                                   |       |  |
|            |                         | <ul> <li>総 Bright</li> <li>Bright</li> <li>Coler</li> <li>Display</li> <li>PirP/PE</li> <li>Menu</li> <li>公 Person</li> <li>Cithers</li> </ul> | ves/Contrast                                        | Display Info<br>Display Info<br>LCD Conditioning<br>Firmware<br>Service Tag<br>Self-Disprostic<br>Reset Others<br>Factory Reset | >                              | Galect ✓<br>On<br>or<br>MSTI01<br>CN07233<br>Balect ✓<br>ENERGY STAR <sup>®</sup> | < Ext |  |
|            | Display Info            | Prikazuje trenutna podešavanja monitora.                                                                                                    |                                                     |                                                                                                    |                                |                                                                                   |       |  |
|            | (Prikaz<br>informacija) | Pritisni                                                                                                    | Pritisnite 🕑 da biste izabrali ovu funkciju.        |                                                                                                    |                                |                                                                                   |       |  |
|            |                         | Deell                                                                                                    | UltraSharp 27 Mo                                    | nitor                                                                                                    |                                |                                                                                   |       |  |
|            |                         |                                                                                                    | Input Source:<br>Resolution:<br>Monitor Capability: |                                                                                                    | DP<br>2560 × 1440, 6<br>DP 1.4 | i0 Hz 24-bit                                                                      |       |  |
|            |                         |                                                                                                    |                                                     |                                                                                                    |                                |                                                                                   |       |  |
|            |                         |                                                                                                    |                                                     |                                                                                                    |                                |                                                                                   |       |  |
|            |                         |                                                                                                    |                                                     |                                                                                                    | CN07333                        |                                                                                   |       |  |

#### 60 | Upotreba monitora

(Dell

| lkona | Meni i podmeniji | Орі                                                                                                    | s                     |               |        |  |  |  |
|-------|------------------|----------------------------------------------------------------------------------------------------|-----------------------|---------------|--------|--|--|--|
|       | DDC/CI           | <b>DDC/CI</b> (Kanal za podatke prikaza/Komandni interfejs)<br>omogućava da se podese parametri monitora (osvetljenje,<br>balans boje itd) pomoću softvera na vašem računaru.<br>Možete da deaktivirate ovu funkciju izborom opcije<br><b>Off (Isključeno)</b> . Omogućite ovu funkciju za najbolje<br>korisničko iskustvo i optimalne performanse vašeg<br>monitora. |                       |               |        |  |  |  |
|       |                  |                                                                                                    | UltraSharp 27 Monitor |               |        |  |  |  |
|       |                  | ֯:                                                                                                    | Brightness/Contrast   |               |        |  |  |  |
|       |                  | Ð                                                                                                    | Input Source          |               | ✓ On   |  |  |  |
|       |                  | 6                                                                                                    | Color                 |               | Off    |  |  |  |
|       |                  | ç                                                                                                    | Display               |               |        |  |  |  |
|       |                  |                                                                                                    | PIP/PBP               |               |        |  |  |  |
|       |                  |                                                                                                    | Menu                  |               |        |  |  |  |
|       |                  | 습                                                                                                    | Personalize           |               |        |  |  |  |
|       |                  |                                                                                                    | Others                | Factory Reset | < Exit |  |  |  |
|       |                  |                                                                                                    |                       |               |        |  |  |  |

LCD Conditioning (LCD kondicioniranje) Pomaže u ublažavanju manje ozbiljnih slučajeva zadržavanja slike. U zavisnosti od stepena zadržavanja slike, može biti potrebno određeno vreme za izvršavanje programa. Ovu funkciju možete da aktivirate biranjem opcije **On (Uključeno)**.

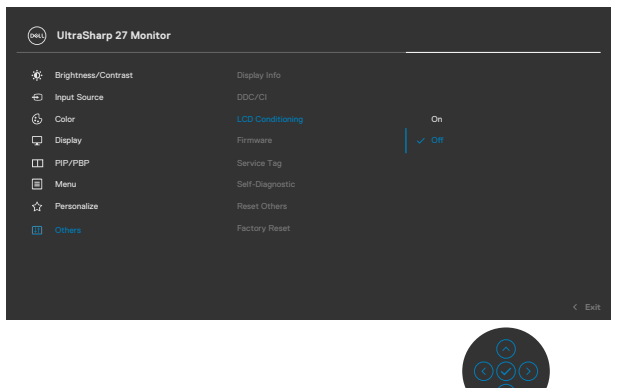

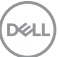

| lkona | Meni i podmeniji                                  | Opis                                                                                                    |  |  |  |  |
|-------|---------------------------------------------------|----------------------------------------------------------------------------------------------------|--|--|--|--|
|       | Firmware<br>(Firmver)                             | Prikazuje verzija firmvera monitora.                                                                                                    |  |  |  |  |
|       | Service Tag<br>(Servisna<br>oznaka)               | Prikazuje servisnu oznaku. Servisna oznaka predstavlja<br>jedinstveni alfanumerički identifikator koji omogućava<br>kompaniji Dell da identifikuje specifikacije proizvoda i<br>pristupi informacijama o garanciji. |  |  |  |  |
|       |                                                   | <b>NAPOMENA:</b> Servisna oznaka je takođe odštampana na<br>nalepnici koja se nalazi na zadnjem delu poklopca.                                                                                                    |  |  |  |  |
|       | Self- Diagnostics<br>(Samostalna<br>dijagnostika) | Koristite ovu opciju da biste pokrenuli ugrađenu<br>dijagnostiku, pogledajte <b>Diagnostics (Ugrađena</b><br>dijagnostika).                                                                                         |  |  |  |  |
|       | Reset Others<br>(Poništi ostalo)                  | Poništava sva podešavanja u okviru menija <b>Others</b><br>( <b>Ostalo)</b> na fabrički podrazumevane vrednosti.<br>Pritisnite 🕑 da biste izabrali ovu funkciju.                                                    |  |  |  |  |
|       | Factory Reset<br>(Ponovno                         | Vraća sve unapred podešene vrednosti na fabričke<br>podrazumevane vrednosti.                                                                                                    |  |  |  |  |
|       | postavljanje<br>na fabričke<br>vrednosti)         | To su takođe podešavanja za <b>ENERGY STAR®</b> testove.                                                                                                    |  |  |  |  |

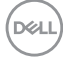

## Korišćenje funkcije za zaključavanje menija na ekranu

Možete da zaključate dugmad za kontrolu na prednjem panelu da biste sprečili pristup meniju prikaza na ekranu i/ili dugmetu za napajanje.

#### Koristite meni za zaključavanje da biste zaključali dugmad.

1. Izaberite jednu od sledećih opcija.

| 8 | UltraSharp 27 Monitor |  |         |
|---|-----------------------|--|---------|
|   | Brightness/Contrast   |  |         |
|   |                       |  |         |
|   |                       |  |         |
|   | Display               |  |         |
|   |                       |  |         |
|   |                       |  |         |
|   | Personalize           |  |         |
| Œ | Others                |  | Disable |
|   |                       |  |         |
|   |                       |  |         |
|   |                       |  |         |
|   |                       |  |         |

Pojavljuje se sledeća poruka.

2. Izaberite **Da** da biste zaključali dugmad. Posle zaključavanja, pritisak na bilo koje dugme za kontrolu će prikazati ikonu zaključavanja

#### Koristite džojstik da biste zaključali dugmad.

Pritisnite i držite levo dugme za usmeravanje džojstika četiri sekunde; na ekranu se prikazuje meni.

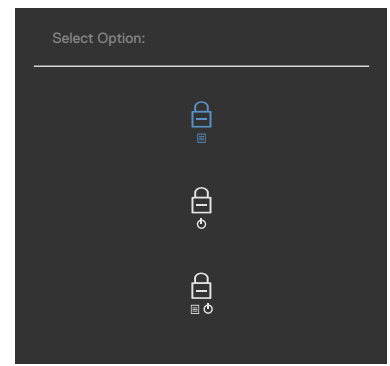

Izaberite jednu od sledećih opcija:

| Opcije |                                              | Opis                                                                                                    |  |
|--------|----------------------------------------------|----------------------------------------------------------------------------------------------------|--|
| 1      | Ē                                            | Koristite ovu opciju da biste zaključali funkciju menija<br>prikaza na ekranu.                                                                |  |
|        | Zaključavanje tastera<br>menija              |                                                                                                    |  |
| 2      | <b>a</b>                                     | Koristite ovu opciju da biste zaključali dugme za<br>napajanje. Ovo će sprečiti korisnika da isključi<br>monitor pomoću dugmeta za napajanje. |  |
|        | Zakijucavanje tastera za<br>napajanje        |                                                                                                    |  |
| 3      |                                              | Koristite ovu opciju da biste zaključali meni prikaza<br>na ekranu i dugme za napajanje za isključivanje<br>monitora.                         |  |
|        | Zaključavanje tastera za<br>meni i napajanje |                                                                                                    |  |

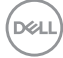

#### Koristite džojstik da biste otključali dugmad.

Pritisnite i držite levo dugme za usmeravanje džojstika četiri sekunde dok se na ekranu ne prikaže meni. Sledeća tabela opisuje opcije za otključavanje dugmadi na prednjem panelu.

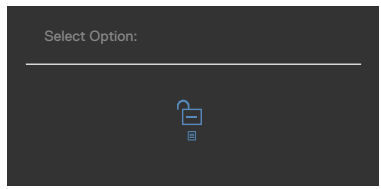

| Opcije |                                              | Opis                                                                                                    |
|--------|----------------------------------------------|----------------------------------------------------------------------------------------------------|
| 1      |                                              | Koristite ovu opciju da biste otključali funkciju menija<br>prikaza na ekranu.                                        |
| Ot     | tključavanje dugmadi<br>menija               |                                                                                                    |
| 2      | Ē                                            | Koristite ovu opciju da biste otključali dugme za<br>napajanje za isključivanje monitora.                             |
| Otk    | ljučavanje dugmeta za<br>napajanje           |                                                                                                    |
| 3      |                                              | Koristite ovu opciju da biste otključali meni prikaza<br>na ekranu i dugme za napajanje za isključivanje<br>monitora. |
| O<br>d | tključavanje menija i<br>ugmeta za napajanje |                                                                                                    |

DELL

## Početno podešavanje

Kada izaberete stavke prikaza na ekranu za Factory Reset (Ponovno postavljanje na fabričke vrednosti) u okviru funkcije Other (Ostalo), pojaviće se sledeća poruka:

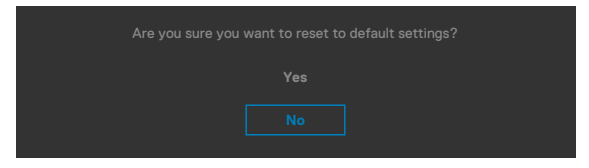

Kada odaberete **'Yes' (Da)** da vratite na podrazumevana podešavanja, pojavljuje se sledeća poruka:

| Dett         UltraSharp 27 Monitor                |
|---------------------------------------------------|
| Select 'Yes' to enable the following function(s): |
|                                                   |
|                                                   |
|                                                   |
|                                                   |
|                                                   |
|                                                   |
|                                                   |
|                                                   |
| (Feed) UltraSharp 27 Monitor                      |
|                                                   |
|                                                   |
|                                                   |

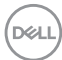

## Poruke upozorenja prikaza na ekranu

Kada monitor ne podržava određeni režim rezolucije, možete da vidite sledeću poruku:

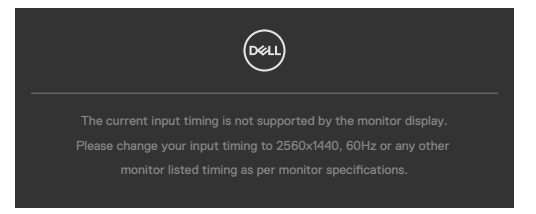

To znači da monitor nije moguće sinhronizovati sa signalom koji se prima sa računara. Pogledajte **Specifikacije Monitora** za raspone horizontalne i vertikalne frekvencije koje podržava ovaj monitor. Preporučeni režim je **2560 × 1440**.

Možete da vidite sledeću poruku pre nego što se DDC/Cl funkcija deaktivira:

Kada monitor pređe u **Standby mode (Režim pripravnosti)**, pojavljuje se sledeća poruka:

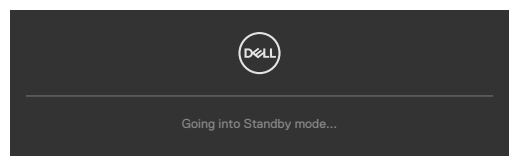

Aktivirajte računar i probudite monitor da biste pristupili u OSD.

Ako pritisnite bilo koji taster izuzev tastera za napajanje, pojaviće se sledeća poruka u zavisnosti od odabranog ulaza:

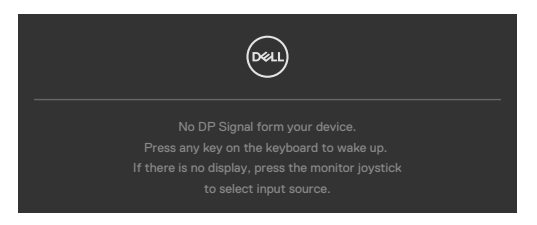

DEL

Ako se monitor povezuje s dva ili više portova, kada je izabrano **Auto (Automatski)** za Input Source (Izvor ulaza), prebaciće se na sledeći port sa signalom.

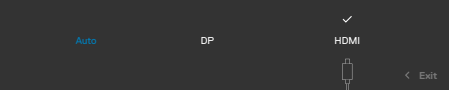

Izaberite stavke prikaza na ekranu **Uključeno u režimu pripravnosti** pomoću funkcije Personalizuj i prikazaće se sledeća poruka:

Ako podesite nivo osvetljenosti iznad podrazumevanog nivoa, preko 75%, prikazaće se sledeća poruka:

- · Kada korisnik izabere "Da", poruka o potrošnji energije se prikazuje samo jednom.
- Kada korisnik izabere "Ne", poruka upozorenja o potrošnji energije će se ponovo prikazati.
- Poruka upozorenja o potrošnji energije će se ponovo prikazati samo ako korisnik izvrši Ponovno postavljanje na fabričke vrednosti iz menija prikaza na ekranu.

Kada je opcija **Auto Brightness (Automatska osvetljenost)** uključena, ako prilagodite nivo osvetljenosti, prikazuje se sledeća poruka:

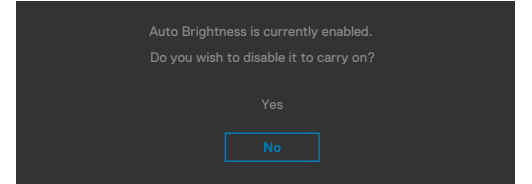

Ako je izabran DP/HDMI ulaz, a odgovarajući kabl nije povezan, pojavljuje se pokretni dijalog kao što je prikazano ispod.

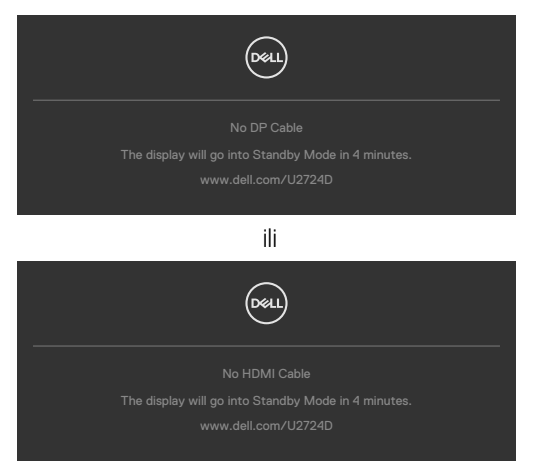

Za više informacija pogledajte **Rešavanje problema**.

DEL

## Podešavanje maksimalne rezolucije

# NAPOMENA: Koraci se mogu neznatno razlikovati u zavisnosti od verzije operativnog sistema Windows koju imate.

Da biste podesili maksimalnu rezoluciju za monitor:

- U operativnim sistemima Windows 8.1:
  - 1. Za Windows 8.1 izaberite pločicu Radna površina da biste prebacili na klasičnu radnu površinu.
  - 2. Kliknite desnim tasterom na radnu površinu i kliknite na opciju Screen resolution (Rezolucija ekrana).
  - 3. Ako ste povezali više od jednog monitora, obavezno izaberite U2724D.
  - Kliknite na padajuću listu Screen resolution (Rezolucija ekrana) i izaberite 2560 x 1440.
  - 5. Kliknite na dugme OK.

U operativnom sistemu Windows 10 ili Windows 11:

- Kliknite desnim tasterom na radnu površinu i kliknite na opciju Display settings (Podešavanja prikaza).
- 2. Ako ste povezali više od jednog monitora, obavezno izaberite U2724D.
- Kliknite na padajući spisak za Display Resolution (Rezoluciju prikaza) i izaberite 2560 × 1440.
- 4. Kliknite na Keep changes (Zadrži promene).

Ako ne vidite **2560 × 1440** kao opciju, morate da ažurirate upravljački program za grafičku karticu na najnoviju verziju.

Ako imate Dell desktop ili laptop:

 Idite na lokaciju www.dell.com/support, unesite servisnu oznaku i preuzmite najnoviji upravljački program za vašu grafičku karticu.

Ako koristite računar koji nije proizvela kompanija Dell (prenosivi ili stoni):

- Idite na lokaciju za podršku vašeg računara i preuzmite najnoviji upravljački program za grafički karticu.
- Idite na veb lokaciju vaše grafičke kartice i preuzmite najnoviji upravljački program za grafičku karticu.

## Podešavanje maksimalne brzine osvežavanja

# NAPOMENA: Koraci se mogu neznatno razlikovati u zavisnosti od verzije operativnog sistema Windows koju imate.

Da biste podesili maksimalnu brzinu osvežavanja za monitor:

U operativnom sistemu Windows 8.1:

- **1.** Za Windows 8.1 izaberite pločicu Radna površina da biste prebacili na klasičnu radnu površinu.
- 2. Kliknite desnim tasterom na radnu površinu i kliknite na opciju Screen resolution (Rezolucija ekrana).
- 3. Ako ste povezali više od jednog monitora, obavezno izaberite U2724D.
- 4. Kliknite na Advanced Settings (Napredna podešavanja).
- 5. Kliknite na karticu Monitor.
- 6. Kliknite na padajuću listu opcije Screen refresh rate (Brzina osvežavanja ekrana) i izaberite 120 Hz.
- 7. Kliknite na dugme OK.

U operativnom sistemu Windows 10:

- Kliknite desnim tasterom na radnu površinu i kliknite na opciju Display settings (Podešavanja prikaza).
- 2. Kliknite na Advanced display settings (Napredna podešavanja prikaza).
- 3. Ako ste povezali više od jednog monitora, obavezno izaberite U2724D.
- Kliknite na padajuću listu opcije Refresh rate (Brzina osvežavanja) i izaberite 120 Hz.
- 5. Kliknite na Keep changes (Zadrži promene).

U operativnom sistemu Windows 11:

- 1. Kliknite desnim tasterom na radnu površinu i kliknite na opciju Display settings (Podešavanja prikaza).
- 2. Kliknite na Advanced display (Napredna podešavanja ekrana).
- 3. Ako ste povezali više od jednog monitora, obavezno izaberite U2724D.
- **4.** Kliknite na padajuću listu opcije **Choose a refresh rate (Izaberite brzinu** osvežavanja) i izaberite **120 Hz**.
- 5. Kliknite na Keep changes (Zadrži promene).

## Multi-Monitor Sync (Sinhronizacija više monitora) (MMS)

Funkcija Multi-Monitor Sync (Sinhronizacija više monitora) omogućava da više monitora koji su povezani u dejzi lanac preko DisplayPort-a sinhronuzuju unapred definisanu grupu podešavanja prikaza na ekranu u pozadini.

Opcija prikaza na ekranu "**Multi-Monitor Sync" (Sinhronizacija više monitora)** dostupna je u meniju prikaza kako bi korisnik mogao da omogući/onemogući sinhronizaciju.

#### MAPOMENA: Funkcija MMS nije podržana preko HDMI interfejsa.

| <u> </u> | UltraSharp 27 Monitor |  |  |
|----------|-----------------------|--|--|
|          |                       |  |  |
| *        | Brightness/Contrast   |  |  |
|          | Input Source          |  |  |
|          |                       |  |  |
|          |                       |  |  |
|          | PIP/PBP               |  |  |
|          | Menu                  |  |  |
|          | Personalize           |  |  |
|          | Others                |  |  |
|          |                       |  |  |
|          |                       |  |  |
|          |                       |  |  |
|          |                       |  |  |

Ako Monitor 2 podržava funkciju Multi-Monitor Sync (Sinhronizacija više monitora), njegova opcija MMS će takođe automatski biti podešena na **On (Uključeno)** za sinhronizaciju.

Ako sinhronizacija podešavanja prikaza na ekranu za više monitora nije potrebna, ova funkcija se može onemogućiti podešavanjem opcije MMS bilo kog monitora na **Off** 

#### (Isključeno).

|   | UltraSharp 27 Monitor |  |        |
|---|-----------------------|--|--------|
| * | Brightness/Contrast   |  |        |
|   | Input Source          |  |        |
|   |                       |  |        |
|   |                       |  |        |
|   | PIP/PBP               |  |        |
|   | Menu                  |  |        |
|   | Personalize           |  |        |
|   | Others                |  |        |
|   |                       |  |        |
|   |                       |  |        |
|   |                       |  | < Exit |
|   |                       |  |        |

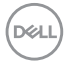
#### Podešavanja OSD-a koja se sinhronizuju

- Brightness (Osvetljenost)
- Contrast (Kontrast)
- · Preset Modes (Unapred podešeni režimi)
- · Color Temperature (Temperatura boje)
- · Custom Color (RGB Gain) (Prilagođena boja (RGB podešavanje))
- Hue (Movie, Game mode) (Nijansa (Film, Režim za igre))
- · Saturation (Movie, Game mode) (Zasićenost (Film, Režim za igre))
- Response Time (Vreme odziva)
- Sharpness (Oštrina)

### Podešavanje za Multi-Monitor Sync (MMS)

Tokom početnog uključivanja ili povezivanja novog monitora, sinhronizacija korisničkog podešavanja počinje samo ako je funkcija MMS uključena. Svi monitori treba da sinhronizuju podešavanja s Monitora 1.

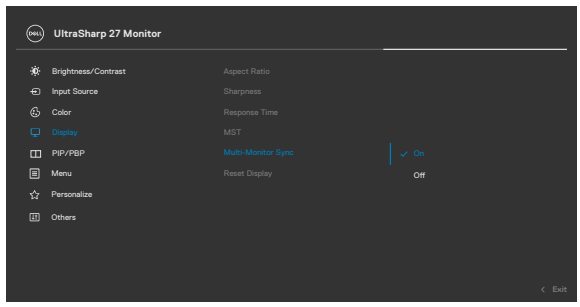

Posle prve sinhronizacije, narednu sinhronizaciju pokreću promene unapred definisane grupe podešavanja prikaza na ekranu s bilo kog čvora u lancu. Bilo koji čvor može da pokrene promene i u downstream i u upstream smeru.

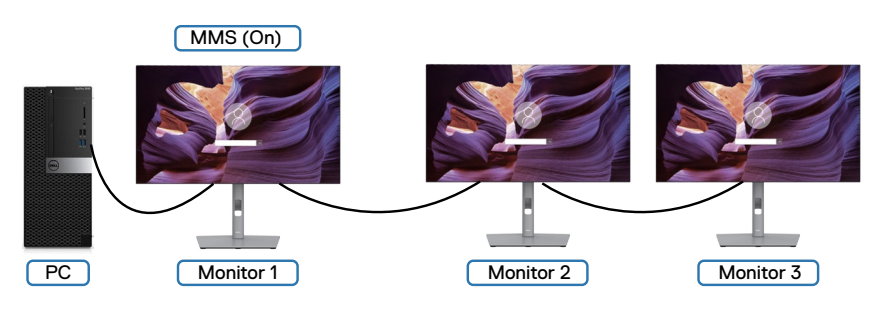

DEL

# Rešavanje problema

UPOZORENJE: Pre nego što počnete bilo koji postupak u ovom odeljku, pratite Bezbednosna uputstva.

#### Samostalni test

Vaš monitor poseduje opciju za samotestiranje koja vam dozvoljava da proverite da li vaš monitor radi ispravno. Ako su vaš monitor i računar pravilno povezani, ali ekran monitora ostaje zatamnjen, pokrenite samostalni test monitora izvođenjem sledećih koraka:

- **1.** Isključite i računar i monitor.
- Izvucite video kabl sa zadnjeg dela računara. Da biste osigurali pravilan rad samostalnog testiranja, uklonite sve digitalne i analogne kablove sa zadnjeg dela računara.
- 3. Uključite monitor.

Pokretni dijalog bi trebalo da se pojavi na ekranu (na crnoj pozadini) ako monitor ne može da otkrije video signal, a radi ispravno. Kada se nalazi u režimu samostalnog testiranja, LED indikator napajanja ostaje bele boje. Takođe, u zavisnosti od izabranog ulaza, jedan od dijaloga prikazanih ispod će se kontinuirano pomerati preko ekrana.

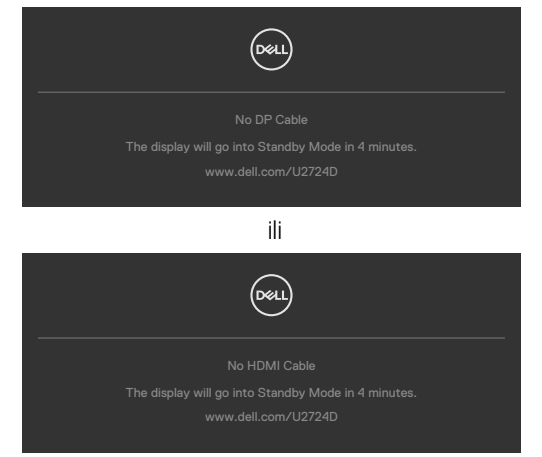

NAPOMENA: Ovaj dijalog se pojavljuje tokom normalnog rada ako je video kabl isključen ili oštećen.

4. Isključite monitor i ponovo povežite video kabl; zatim uključite i računar i monitor.

Ako ekran vašeg monitora ostane prazan nakon korišćenja prethodnog postupka, proverite vašu video karticu i računar jer vaš monitor radi ispravno.

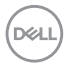

## Ugrađena dijagnostika

Vaš monitor ima ugrađen dijagnostički alat koji vam pomaže da utvrdite da li je greška ekrana koju primećujete kvar monitora ili problem s vašim računarom i video karticom.

| <b></b> | UltraSharp 27 Monitor |  |  |
|---------|-----------------------|--|--|
| ÷¢      | Brightness/Contrast   |  |  |
|         | Input Source          |  |  |
|         |                       |  |  |
|         | Display               |  |  |
|         | PIP/PBP               |  |  |
|         | Menu                  |  |  |
|         | Personalize           |  |  |
|         |                       |  |  |
|         |                       |  |  |
|         |                       |  |  |
|         |                       |  |  |

#### Da biste pokrenuli ugrađenu dijagnostiku:

- 1. Proverite da li je ekran čist (da nema čestica prašine na površini ekrana).
- 2. Odaberite stavke OSD-a za samostalnu dijagnostiku u funkciji Others (Ostalo).
- **3.** Pritisnite dugme džojstika da biste pokrenuli dijagnostiku. Prikazuje se sivi ekran.
- 4. Proverite da li na ekranu postoje bilo kakve greške ili nepravilnosti.
- 5. Pomerite džojstik još jednom dok se ne prikaže crveni ekran.
- 6. Proverite da li na ekranu postoje bilo kakve greške ili nepravilnosti.
- Ponavljajte korake 5 i 6 dok ekran ne prikaže zelenu, plavu, crnu i belu boju. Zabeležite bilo kakve greške ili nepravilnosti.

Test je završen kada se prikaže ekran s tekstom. Da biste izašli, pomerite džojstik još jednom.

Ako ne otkrijete nijednu nepravilnost na ekranu koristeći ugrađeni dijagnostički alat, to znači da monitor pravilno radi. Proverite video karticu i računar.

DEL

## Najčešći problemi

Sledeća tabela sadrži opšte informacije o uobičajenim problemima monitora na koje možete da naiđete, kao i moguća rešenja:

| Najčešći<br>simptomi            | Problem koji<br>se javlja       | Moguća rešenja                                                                                                    |
|---------------------------------|---------------------------------|----------------------------------------------------------------------------------------------------|
| Nema video<br>signala/isključen | Nema slike                      | <ul> <li>Proverite da li je video kabl koji povezuje monitor i<br/>računar pravilno povezan i učvršćen.</li> </ul>                           |
| LED indikator<br>napajanja      |                                 | <ul> <li>Uverite se da strujna utičnica pravilno radi<br/>koristeći neku drugu električnu opremu.</li> </ul>                                 |
|                                 |                                 | <ul> <li>Uverite se da ste pravilno pritisnuli dugme za<br/>napajanje.</li> </ul>                                                            |
|                                 |                                 | <ul> <li>Proverite da ste izabrali ispravan ulazni izvor u<br/>meniju <b>Izvor ulaza</b>.</li> </ul>                                         |
| Nema video<br>signala/uključen  | Nema slike<br>ili nema          | <ul> <li>Povećajte kontrole za osvetljenost i kontrast<br/>preko prikaza menija na ekranu.</li> </ul>                                        |
| LED indikator                   | osvetljenja                     | $\cdot$ lzvršite funkciju samostalne provere monitora.                                                                                       |
| napajanja                       |                                 | <ul> <li>Proverite da li na konektoru video kabla postoje<br/>savijeni ili polomljeni pinovi.</li> </ul>                                     |
|                                 |                                 | <ul> <li>Pokrenite ugrađenu dijagnostiku; za više<br/>informacija pogledajte Self-Diagnostic<br/>(Samostalna dijagnostika).</li> </ul>       |
|                                 |                                 | <ul> <li>Proverite da ste izabrali ispravan ulazni izvor u<br/>meniju <b>Izvor ulaza</b>.</li> </ul>                                         |
| Pikseli                         | LCD ekran ima                   | <ul> <li>Isključite i uključite napajanje.</li> </ul>                                                                                        |
| nedostaju                       | tačkice                         | <ul> <li>Piksel koji je trajno isključen je uobičajena greška<br/>koja se može dogoditi kod LCD tehnologije.</li> </ul>                      |
|                                 |                                 | <ul> <li>Za više informacija o kvalitetu Dell monitora i<br/>politici u vezi piksela pogledajte www.dell.com/<br/>pixelguidelines</li> </ul> |
| Zaglavljeni                     | LCD ekran ima<br>svetle tačkice | <ul> <li>Isključite i uključite napajanje.</li> </ul>                                                                                        |
| pikseli                         |                                 | <ul> <li>Piksel koji je trajno isključen je uobičajena greška<br/>koja se može dogoditi kod LCD tehnologije.</li> </ul>                      |
|                                 |                                 | <ul> <li>Za više informacija o kvalitetu Dell monitora i<br/>politici u vezi piksela pogledajte www.dell.com/<br/>pixelguidelines</li> </ul> |

| Najčešći<br>simptomi                           | Problem koji<br>se javlja                                    | Moguća rešenja                                                                                                    |
|------------------------------------------------|--------------------------------------------------------------|----------------------------------------------------------------------------------------------------|
| Problemi sa                                    | Slika je isuviše<br>tamna ili isuviše<br>svetla              | • Vratite monitor na fabrička podešavanja.                                                                                                    |
| osvetljenjem                                   |                                                              | <ul> <li>Podesite kontrole osvetljenja i kontrasta preko<br/>prikaza na ekranu.</li> </ul>                                                                             |
| Pitanja vezana                                 | Vidljivi znaci<br>dima ili varnica                           | <ul> <li>Nemojte vršiti korake za rešavanje problema.</li> </ul>                                                                                                    |
| za bezbednost                                  |                                                              | · Odmah se obratite kompaniji Dell.                                                                                                    |
| Po∨remeni<br>problemi                          | Monitor se<br>povremeno<br>pokvari pa<br>onda ponovo<br>radi | <ul> <li>Proverite da li je video kabl koji povezuje monitor s<br/>računarom pravilno povezan i učvršćen.</li> </ul>                                                   |
|                                                |                                                              | <ul> <li>Vratite monitor na fabrička podešavanja.</li> </ul>                                                                                                    |
|                                                |                                                              | <ul> <li>Pokrenite funkciju samostalnog testiranja<br/>monitora i utvrdite da li se povremeni problem<br/>dešava u režimu samostalnog testiranja.</li> </ul>           |
| Nedostaje boja                                 | Slici nedostaje<br>boja                                      | · Izvršite funkciju samostalne provere monitora.                                                                                                    |
|                                                |                                                              | <ul> <li>Proverite da li je video kabl koji povezuje monitor s<br/>računarom pravilno povezan i učvršćen.</li> </ul>                                                   |
|                                                |                                                              | <ul> <li>Proverite da li na konektoru video kabla postoje<br/>savijeni ili polomljeni pinovi.</li> </ul>                                                               |
| Pogrešna boja                                  | Boja slike nije<br>dobra                                     | <ul> <li>Pokušajte s različitim Preset Modes (Unapred<br/>podešenim režimima) u prikazu na ekranu<br/>podešavanja opcije Color (Boja).</li> </ul>                      |
|                                                |                                                              | <ul> <li>Podesite vrednost R/G/B (crvena/zelena/plava)<br/>pomoću opcije Custom Color (Prilagođena boja) u<br/>meniju Color (Boja) prikaza na ekranu.</li> </ul>       |
|                                                |                                                              | <ul> <li>Promenite opciju Input Color Format (Format<br/>ulazne boje) na PC RGB ili YCbCr u meniju Color<br/>(Boja) prikaza na ekranu.</li> </ul>                      |
|                                                |                                                              | <ul> <li>Pokrenite ugrađenu dijagnostiku.</li> </ul>                                                                                                    |
| Zadržavanje<br>slike zbog<br>statične slike    | Na ekranu se<br>pojavljuje bleda<br>senka statične           | <ul> <li>Podesite ekran da se isključi posle nekoliko minuta<br/>neaktivnosti ekrana. Ovo se može podesiti u<br/>Opcijama napajanja ili Mac Energy Saver-u.</li> </ul> |
| koja je previse<br>dugo ostala na<br>monitoru. | siike koja je bila<br>prikazana                              | <ul> <li>U suprotnom, možete da koristite čuvar ekrana<br/>koji se dinamički menja.</li> </ul>                                                                         |

### Problemi specifični za proizvod

| Problem                                                                         | Problem koji<br>se javlja                                    | Moguća rešenja                                                                                                    |
|---------------------------------------------------------------------------------|--------------------------------------------------------------|----------------------------------------------------------------------------------------------------|
| Slika ekrana je<br>premala                                                      | Slika je<br>centrirana na<br>ekranu,ali ne<br>popunjava celu | <ul> <li>Proverite podešavanje za Aspect Ratio (Odnos<br/>širina/visina) u meniju Display (Prikaz) prikaza<br/>na ekranu.</li> <li>Vratite monitor na fabrička podešavanja.</li> </ul>                                                                                                    |
| Monitor ne može<br>da se podesi<br>korišćenjem<br>tastera na<br>prednjem panelu | povrsinu prikaza<br>Meni na ekranu<br>se ne pojavljuje       | <ul> <li>Isključite monitor, izvucite strujni kabl, ponovo<br/>ga utaknite, a zatim uključite monitor.</li> <li>Proverite da li je meni na ekranu zaključan.<br/>Ako jeste, pomerite i držite pritisnut džojstik<br/>unapred/unazad/nalevo/nadesno 4 sekunde<br/>da biste otključali.</li> </ul>                    |
| Nema ulaznog<br>signala kada se<br>pritisnu korisničke<br>kontrole              | Nema slike,<br>svetlost lampice<br>je bela.                  | <ul> <li>Proverite izvor signala. Uverite se da računar<br/>nije u režimu za uštedu energije tako što ćete<br/>pomeriti miša ili pritisnuti bilo koji taster na<br/>tastaturi.</li> <li>Proverite da li je signalni kabl pravilno<br/>priključen. Ako je potrebno, ponovo priključite<br/>signalni kabl.</li> </ul> |
| Slika ne ispunjava<br>ceo ekran                                                 | Slika ne može<br>da popuni visinu<br>ili širinu ekrana       | <ul> <li>Ponovo pokrenite racunar ili video piejer.</li> <li>Zbog različitih video formata (odnosa širina/<br/>visina) DVD-ova, monitor može da prikaže na<br/>celom ekranu.</li> <li>Pokrenite ugrađenu dijagnostiku.</li> </ul>                                                                                   |
| Nema slike kada<br>koristite DP vezu<br>s računarom                             | Crn ekran                                                    | <ul> <li>Proverite za koji DP standard (DP 1.1a ili DP<br/>1.4) je vaša grafička kartica sertifikovana.</li> <li>Preuzmite i instalirajte najnoviji upravljački<br/>program za grafičku karticu.</li> <li>Pojedine DP 1.1a grafičke kartice ne podržavaju<br/>DP 1.4 monitore.</li> </ul>                           |

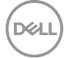

| Problem                      | Problem koji<br>se javlja                                                                                                    | Moguća rešenja                                                                                                    |
|------------------------------|----------------------------------------------------------------------------------------------------|----------------------------------------------------------------------------------------------------|
| Anomalije pri<br>otkrivanju  | Kada je opcija<br>Auto Brightness<br>(Automatska<br>osvetljenost)<br>uključena,<br>otkriveno<br>ambijentalno<br>osvetljenje<br>drastično pada | <ul> <li>Proverite da li objekat zaklanja površinu<br/>senzora.</li> </ul>                                                                                 |
| ambijentalnog<br>osvetljenja |                                                                                                    | <ul> <li>Uverite se da veb-kamera nije montirana preko<br/>površine senzora.</li> <li>Očistite prašinu koja možda pokriva površinu<br/>senzora.</li> </ul> |
|                              |                                                                                                    | <ul> <li>Uverite se da monitor nije okrenut i postavljen<br/>bočno uz drugi monitor.</li> </ul>                                                            |

| Specifični<br>simptomi              | Problem koji se<br>javlja                                                                                                    | Moguća rešenja                                                                                                    |  |
|-------------------------------------|----------------------------------------------------------------------------------------------------|----------------------------------------------------------------------------------------------------|--|
| USB interfejs ne                    | e USB periferni<br>uređaji ne rade                                                                                                    | <ul> <li>Proverite da li je vaš monitor uključen.</li> </ul>                                                                                   |  |
| radi                                |                                                                                                    | <ul> <li>Ponovo povežite upstream kabl s vašim<br/>računarom.</li> </ul>                                                                       |  |
|                                     |                                                                                                    | <ul> <li>Ponovo povežite USB periferne uređaje<br/>(downstream konektor).</li> </ul>                                                           |  |
|                                     |                                                                                                    | <ul> <li>Isključite monitor, a zatim ga ponovo uključite.</li> </ul>                                                                           |  |
|                                     |                                                                                                    | <ul> <li>Ponovo pokrenite računar.</li> </ul>                                                                                                  |  |
|                                     |                                                                                                    | <ul> <li>Pojedini USB uređaji kao što su čvrsti diskovi<br/>zahtevaju jači izvor napajanja; povežite disk<br/>direktno s računarom.</li> </ul> |  |
| Super speed                         | Super speed USB<br>3.2 Gen2 periferni<br>uređaji rade sporo<br>ili uopšte ne rade                                                                    | <ul> <li>Proverite da li vaš računar podržava USB 3.0.</li> </ul>                                                                              |  |
| USB 3.2 Gen2<br>interfejs je spor.  |                                                                                                    | <ul> <li>Neki računari imaju portove USB 3.0, USB 2.0</li> <li>i USB 1.1. Proverite da se koristi korektan USB port.</li> </ul>                |  |
|                                     |                                                                                                    | <ul> <li>Ponovo povežite upstream kabl s vašim<br/>računarom.</li> </ul>                                                                       |  |
|                                     |                                                                                                    | <ul> <li>Ponovo povežite USB periferne uređaje<br/>(downstream konektor).</li> </ul>                                                           |  |
|                                     |                                                                                                    | <ul> <li>Ponovo pokrenite računar.</li> </ul>                                                                                                  |  |
| Bežični USB<br>periferni uređaji    | Bežični USB<br>i periferni uređaji<br>e se sporo<br>odazivaju ili rade<br>samo kada se<br>razdaljina između<br>njih i njihovog<br>prijemnika smanji. | <ul> <li>Povećajte udaljenost između USB 3.0<br/>perifernih uređaja i bežičnog USB prijemnika.</li> </ul>                                      |  |
| prestaju da rade<br>kada se uključi |                                                                                                    | <ul> <li>Postavite bežični USB prijemnik što je bliže<br/>moguće bežičnim USB perifernim uređajima.</li> </ul>                                 |  |
| USB 3.U Uredaj                      |                                                                                                    | <ul> <li>Koristite USB produžni kabl da biste<br/>pozicionirali USB prijemnik što je dalje moguće<br/>od USB 3.0 porta.</li> </ul>             |  |

#### Problemi specifični za Univerzalnu serijsku magistralu (USB)

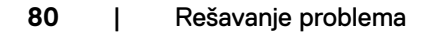

# Regulatorne informacije

# FCC obaveštenja (samo za SAD) i druge regulatorne informacije

Za obaveštenja od FCC i druge regulatorne informacije pogledajte veb-lokaciju regulatorne usklađenosti koja se nalazi na adresi **www.dell.com/regulatory\_compliance** 

#### Baza podataka EU o oznakama energetske efikasnosti i list sa informacijama o proizvodu

U2724D: https://eprel.ec.europa.eu/qr/1591641

DELL

# Kontaktiranje s kompanijom Dell

Da biste kontaktirali s kompanijom Dell u vezi prodaje, tehničke podrške ili pitanja u vezi sa uslugama za korisnike pogledajte www.dell.com/contactdell.

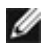

NAPOMENA: Dostupnost se razlikuje u zavisnosti od zemlje i proizvoda, a neke usluge možda neće biti dostupne u vašoj zemlji.

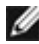

MAPOMENA: Ako nemate aktivnu internet vezu, možete da pronađete kontakt informacije na vašoj fakturi od kupovine, ambalaži, računu ili u Dell katalogu proizvoda.